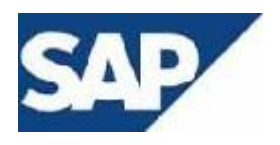

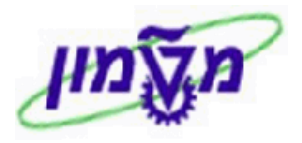

## SAP מדריך למשתמש

## מודול PM

## <u>תוויות</u>

# חוברת הדרכה ליצירת תוויות כניסה לרכב לקמפוס הטכניון

גרסה 3 יולי 2014

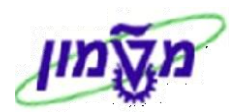

### תוכן עניינים

| הקדמה – מטרה ותהליך 3                                         | .1 |
|---------------------------------------------------------------|----|
| בניית קטלוג מחירים – QS41                                     | .2 |
| 6QS41 – בניית קטלוג אוכלוסייה                                 | .3 |
| בניית קטלוג תוויות – QS41                                     | .4 |
| 10ZPM_POP_TABLE – טבלת תחזוקה שנתית של סוגי תוויות כניסה לרכב | .5 |
| ניהול אישורי כניסה לרכב לקמפוס הטכניון – ZPM_SEARCH_LABEL.    | .6 |
| פתיחת משתמש לכניסת רכב לקמפוס הטכניון– ZSTUD_OPEN_USER.       | .7 |
| קשר לשכר לימוד של הסטודנטים עבור חיובי תוויות כניסה לקמפוס 27 | .8 |

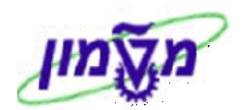

1. הקדמה – מטרה ותהליך

#### מטרת המערכת

- . ניהול ומעקב אחר חלוקה של תוויות כניסה לקמפוס הטכניון –1
- 2 ביצוע חיובים לסטודנטים עבור רכישת תוויות כניסה לקמפוס הטכניון.
  - 3 קבלת דוחות בקרה ניהוליים.
  - 3.1 אוכלוסיה שיש צורך לחדש תוויות.
  - .3.2 התפלגות חלוקת תוויות לפי סוג אוכלוסייה.

#### <u>תהליד</u>

- 1 הקמה ותחזוקה של טבלה שנתית שבה יש את האוכלוסייה , סוג התווית , שנת תוקף עלות התווית.
  - 2 הקמה ותחזוקה של טבלת ערכים מותרים עבור סכומים לחיוב. הסכומים מסעיף 1 חייבים להתאים לסכומים בסעיף 2
  - 3 ניהול ומעקב אחר תהליך החלוקה של תוויות כניסה לקמפוס הטכניון
    - 3.1 אישור כניסה חדש
    - 3.2 חידוש אישור כניסה
    - 3.3 עדכון אישור כניסה
      - 3.4 החלפת רכב
    - 3.5 אישור לרכב נוסף
    - (עתידי) אדבקה (עתידי) 3.6

א הערה! 🖉

הפניה בחוברת זו הנה בלשון זכר, אך היא מיועדת לכולם. השימוש בלשון זו, נעשה מטעמי נוחות בלבד!

| 211 8        | 0 D11 R                 | 1-2 |
|--------------|-------------------------|-----|
| קוד סיבה     | סיבות                   | 5   |
| תוצאות -פג.  | תוצאות פגמים            | 6   |
| פעילות QM    | פעילויות –QM            | 8   |
| 011 010      | סוגי פגמים              | 9   |
| פעילות PM    | פעילויות –PM            | A   |
| חלקי אובייקט | חלקי אובייקט            | в   |
| קוד בעייה    | סקירת קוד בעייה         | C   |
| מדד          | קוד מדד                 | D   |
| מיקום פגמים  | מיקומי פנם              | E   |
| החלטה SPM    | החלטה – החזרי SPM       | F   |
| SPM - Dis    | פגם – החזרי SPM         | G   |
| SPM - מאמץ   | מאמץ – הπזרי SPM        | H   |
| פעילות SPM   | פעילות מעקב – החזרי SPM | I   |
| מקצוע        | קטלוג מקצועות אב"ת      | P   |
| קטלוג קורסים | קטלוג קורסים            | Q   |
| סוג ארוע     | קטלוג ארועים טכניון     | R   |
| סוג התווית   | סוג התווית              | s   |
| אוכלוסיה     | אוכלוסיה                | Т   |
| סוג אוכלוסיה | סטאטוס אוכלוסיה         | U   |
| סוג ארוע     | קטלוג ארועים טכניון     | V   |
| סיבת הדרישה  | סיבת הדרישה             | W   |
| מπלקה        | מחלקה                   | х   |
| מעבדות       | מעבדות בית ספר לרפואה   | Y   |
| סעיף הפטור   | סעיף הפטור              | Z   |
| תקציבים      | תקציבים                 | 22  |
| סיכונים      | סיכון בעבודה            | 2   |
| נושאי מכרד   | נושאי מכרז              | 1   |
| קבלנים       | קבלנים                  | Т   |
|              |                         |     |
|              | ※ 単 1 間 服 家。            |     |
|              |                         | -   |

| ובחר מתוך הרשימה את הקטגוריה <i>ייאיי</i> = תקציבים: | <u>ک</u> | קטלוג | לחץ על הכפתור | 2.1 |
|------------------------------------------------------|----------|-------|---------------|-----|

מילת מפתח

תכונה

משימה הπלטה

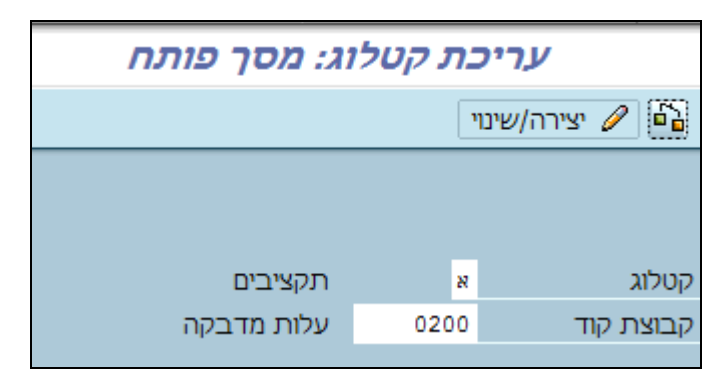

יתקבל המסך הבא:

טקסט קצר לקטלוג

תכונות מאפיין

2 משימות 3 החלטות שימוש

1

המחירים בקטלוג זה חייבים להיות זהים למחירים שיופיעו בטבלת התחזוקה ZPM\_POP\_TABLE (סעיף 3).

על מנת לבנות קטלוגים מחירים לתוויות יש להשתמש בטרנזקציה QS41.

QS41 – בניית קטלוג מחירים.2

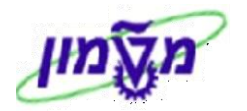

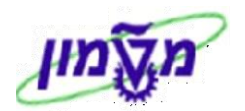

2.2 לחץ על הכפתור קבוצת קוד ובחר מתוך הרשימה את הקטגוריה *"0200"=* עלות מדבקה:

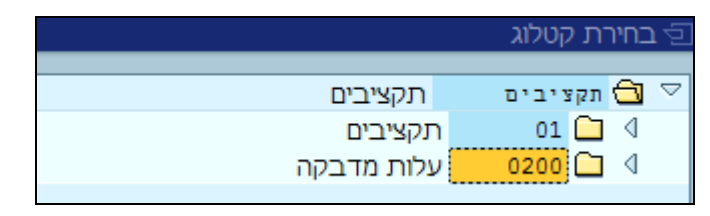

: יתקבל המסך הבא ENTER או ENTER או או 2.3

|         | שינוי תצוגה "קבוצות קוד": סקירה                       |          |       |     |   |                    |            |         |  |                                                       |  |
|---------|-------------------------------------------------------|----------|-------|-----|---|--------------------|------------|---------|--|-------------------------------------------------------|--|
|         | רשימת משתנים 📝 טקסט ארוך 🛛 סיווג 🗐 🗏 🗐 רשימת משתנים 👔 |          |       |     |   |                    |            |         |  |                                                       |  |
|         | קטלוג א <u>תקציבים</u><br>קבוצות קוד                  |          |       |     |   |                    |            |         |  | מבנה דיאלוג<br>♥ <mark>₪ קבוצות קוד</mark><br>□ קודים |  |
| שונה ע" | נוצר בתאריך                                           | נוצר ע"י | סמן ש | טקס |   | סטטוס של קבוצת קוד | טקסט קצר   | קבוצת ק |  |                                                       |  |
|         | 05.09.2012                                            | EMILR    |       |     | Ĩ | 2 שוחרר            | עלות מדבקה | 0200    |  |                                                       |  |
|         |                                                       |          |       |     | Ē |                    |            |         |  |                                                       |  |

2.3.1 סמן את שורת ה <mark>קבוצת קוד</mark> ולחץ לחיצה כפולה על השדה 🛄 קודים (בצד ימין).

יתקבל המסך הבא עם כל המחירים הקיימים.

|      | שינוי תצוגה "קודים": סקירה |                 |             |             |                |                                        |  |  |  |  |
|------|----------------------------|-----------------|-------------|-------------|----------------|----------------------------------------|--|--|--|--|
|      |                            | הזנות חדשות 🚺 🛅 |             |             |                |                                        |  |  |  |  |
|      |                            | בקה             | ष्ठ<br>0200 | קוד :       | קטלוג<br>קבוצח | מבנה דיאלוג<br>▽ ם קבוצות קוד<br>מודים |  |  |  |  |
|      |                            |                 |             |             |                |                                        |  |  |  |  |
| שונר | נוצר בתאריך שונה ע"י       | סמן שָ נוצר ע"י | טקסט        | צר עבור קוד | ד 🛛 טקסט ק     | קו                                     |  |  |  |  |
|      | 05.09.2012                 | EMILR           |             |             | 0 00           | 05                                     |  |  |  |  |
|      | 05.09.2012                 | EMILR           |             |             | 10 00          | 10                                     |  |  |  |  |
|      | 05.09.2012                 | EMILR           |             |             | 50 00          | 20                                     |  |  |  |  |
|      | 05.09.2012                 | EMILR           |             |             | 100 00         | 30                                     |  |  |  |  |
|      | 05.09.2012                 | EMILR           |             |             | 150 00         | 40                                     |  |  |  |  |
|      | 05.09.2012                 | EMILR           |             |             | 200 00         | 50                                     |  |  |  |  |
|      | 05.09.2012                 | EMILR           |             |             | 300 00         | 60                                     |  |  |  |  |

- הזנות חדשות להוספת קוד חדש. מומלץ למספר בכפולות של 10. 2.3.2 לחץ על הכפתור הזנות חדשות: סקירת הזנות שנוספו 😔 רשימת משתנים 📝 🖪 🖪 🖗 🎷 מבנה דיאלוג תקציבים я קטלוג קבוצות קוד 🗀 🗵 0200 עלות מדבקה קבוצת קוד קודים 🖻 קודים נוצר בתאריך שונה ע"י קוד טקסט קצר עבור קוד טקסט... סמן ש... נוצר ע"י שונה 8
  - 2.3.3 לשמירה לחץ על הכפתור 🗋

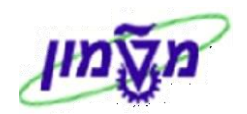

#### QS41 – גניית קטלוג אוכלוסייה.

על מנת לבנות קטלוג אוכלוסייה לתוויות יש להשתמש בטרנזקציה .QS41

יתקבל המסך הבא:

| עריכת קטלוג: מסך פותח |     |           |  |  |  |  |  |
|-----------------------|-----|-----------|--|--|--|--|--|
| יצירה/שינוי 🥒 🚰       |     |           |  |  |  |  |  |
|                       |     |           |  |  |  |  |  |
|                       |     |           |  |  |  |  |  |
| אוכלוסיה              | Т   | קטלוג     |  |  |  |  |  |
| אוכלוסיה              | POP | קבוצת קוד |  |  |  |  |  |
|                       |     |           |  |  |  |  |  |

3.1 לחץ על הכפתור קטלוג

: ובחר מתוך הרשימה את הקטגוריה "T"= אוכלוסייה

| מילת מפתח    | טקסט קצר לקטלוג         | С  |
|--------------|-------------------------|----|
|              |                         |    |
| אירוע        | אירועים                 | 4  |
| קוד סיבה     | סיבות                   | 5  |
| . תוצאות -פג | תוצאות פגמים            | 6  |
| QM פעילות    | עילויות −QM             | 8  |
| סוג פגם      | סוגי פגמים              | 9  |
| פעילות PM    | פעילויות –PM            | A  |
| חלקי אובייקט | πלקי אובייקט            | в  |
| קוד בעייה    | סקירת קוד בעייה         | C  |
| מדד          | קוד מדד                 | D  |
| מיקום פגמים  | מיקומי פגם              | Е  |
| החלטה SPM    | הπלטה – הπזרי SPM       | F  |
| SPM - DIS    | פנם – החזרי SPM         | G  |
| SPM – מאמץ   | מאמע – החזרי SPM        | н  |
| פעילות SPM   | פעילות מעקב – החזרי SPM | I  |
| מקצוע        | קטלוג מקצועות אב"ת      | P  |
| קטלוג קורסים | קטלוג קורסים            | 2  |
| סוג ארוע     | קטלוג ארועים טכניון     | R  |
| סוג התווית   | סוג התווית              | s  |
| אוכלוסיה     | אוכלוסיה                | т  |
| סוג אוכלוסיה | סטאטוס אוכלוסיה         | σ  |
| סוג ארוע     | קטלוג ארועים טכניון     | v  |
| סיבת הדרישה  | סיבת הדרישה             | W  |
| מחלקה        | מחלקה                   | x  |
| מעבדות       | מעבדות בית ספר לרפואה   | Y  |
| סעיף הפטור   | סעיף הפטור              | z  |
| תקציבים      | תקציבים                 | 22 |
| סיכונים      | סיכון בעבודה            | 1  |
| נושאי מכרד   | נושאי מכרז              | 1  |
| קבלנים       | קבלנים                  | Т  |
| תπום         | ת חום                   | п  |
| תחום         | ת חום                   | 1  |

× 🖡 🗋 🛗 🚟 🏹 🖌

: לחץ על הכפתור קבוצת קוד ובחר מתוך הרשימה את הקטגוריה "POP" = אוכלוסייה 3.2

|           | קטלוג  | רת י      | בחיו   | ιģ     |
|-----------|--------|-----------|--------|--------|
|           |        |           | $\sim$ | _      |
| אוכלוסיה  | כלוסיה | 810       |        | $\sim$ |
| יחידות    | DEP    | $\square$ | ∢      |        |
| צבע תווית | LABCOL | $\square$ | ⊲      |        |
| אוכלוסיה  | POP    |           | ∢      |        |

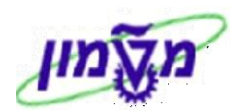

ויתקבל המסך הבא : ENTER לחץ על הכפתור 🖉 יצירה/שינוי או S.3 . לחץ על הכפתור 🥢

| שינוי תצוגה "קבוצות קוד": סקירה |                                                              |            |            |                |  |  |  |  |
|---------------------------------|--------------------------------------------------------------|------------|------------|----------------|--|--|--|--|
|                                 | הזנות חדשות 🚺 🖬 🗏 🗏 🖉 🗐 🖉 רשימת משתנים 📝 טקסט ארוך 🛛 סיווג 🕅 |            |            |                |  |  |  |  |
|                                 |                                                              | אוכלוסיה I | קטלוג      | מבנה דיאלוג    |  |  |  |  |
|                                 |                                                              |            |            | 🗹 🗇 קבוצות קוד |  |  |  |  |
|                                 |                                                              |            | קבוצות קוד | קודים 🛄        |  |  |  |  |
| טקס סמן שנוצר ע"                | סטטוס של קבוצת קוד                                           | טקסט קצר   | קבוצת ק    |                |  |  |  |  |
| EMIL 🗌 📝 🗐                      | 2 שוחרר                                                      | אוכלוסיה   | POP        |                |  |  |  |  |
| E .                             |                                                              |            |            |                |  |  |  |  |

3.3.1 סמן את שורת ה קבוצת קוד ולחץ לחיצה כפולה על השדה 🧖 קודים (בצד ימין).

| Γ | שינוי תצוגה "קודים": סקירה |        |          |       |      |               |                 |                        |    |                |
|---|----------------------------|--------|----------|-------|------|---------------|-----------------|------------------------|----|----------------|
|   |                            |        |          |       |      | 🔁 טקסט ארוך 📝 | שימת משתנים     |                        | 1  | הזנות חדשות 🕅  |
|   |                            |        |          |       |      | אוכלוסיה      | Т               | לוג                    | קט | מבנה דיאלוג    |
|   |                            |        |          |       |      | אוכלוסיה      | POP             | וצת קוד                | קב | 🗢 🗋 קבוצות קוד |
|   |                            |        |          |       |      |               |                 |                        |    | 🖾 קודים        |
|   |                            |        |          |       |      |               |                 | דים                    | קו |                |
|   |                            | נוצר ב | נוצר ע"י | סמן ש | טקסט |               | קצר עבור קוד    | קוד טקסט               |    |                |
|   |                            | .2012  | EMILR    | ~     |      |               | סגל             | 0001 חברי כ            |    |                |
|   |                            | .2012  | EMILR    | ~     |      |               | טכניוך          | 0002 עובדי             |    |                |
|   |                            | .2012  | EMILR    |       |      |               | 0               | 0003 גמלאינ            |    |                |
|   |                            | .2012  | EMILR    |       |      |               | ה-פריפריה       | 0004 הסמכו             |    |                |
|   |                            | .2012  | EMILR    |       |      |               | ה-אחה"צ         | 0005 הסמכו             |    |                |
|   |                            | .2012  | EMILR    |       |      |               | ים              | 0006 מוסמכ             |    |                |
|   |                            | .2012  | EMILR    |       |      |               | ט               | 0007 דוקטור            |    |                |
|   |                            | .2012  | EMILR    |       |      |               | דוקטורט         | 8000 פוסט ז            |    |                |
|   |                            | .2012  | EMILR    |       |      |               | לווה            | 0009 מורה נ            |    |                |
|   |                            | .2008  | EMIL     |       |      |               | ם 2/3 מנות      | 0010 מלגאינ            |    |                |
|   |                            | .2012  | EMILR    |       |      |               | ם 4/5 מנות      | 0011 מלגאינ            |    |                |
|   |                            | .2012  | EMILR    |       |      |               | ה דיירי מעונות  | 0012 הסמכו             |    |                |
|   |                            | .2012  | EMILR    |       |      |               | ים דיירי מעונות | 0013 מוסמכ             |    |                |
|   |                            | .2012  | EMILR    |       |      |               |                 | 0014 מכינה             |    |                |
|   |                            | .2012  | EMILR    |       |      |               | זים             | 0015 הנדסא             |    |                |
|   |                            | .2012  | EMILR    |       |      |               | טכניוך          | 0016 בוגרי כ           |    |                |
|   |                            | .2012  | EMILR    |       |      |               | טכניוך          | 0017 דורשי             |    |                |
|   |                            | .2012  | EMILR    |       |      |               | יון/ועד מנהל    | 0018 קורטרי            |    |                |
|   |                            | .2008  | EMIL     |       |      |               | וכניון/מוסד     | 0020 ארעי ט            |    |                |
|   |                            | .2012  | EMILR    |       |      |               |                 | 0022 נספחינ            |    |                |
|   |                            | .2012  | EMILR    |       |      |               | ם מוסד אחר      | 0023 משתלו             |    |                |
|   |                            | .2012  | EMILR    |       |      | i             | ם מחלקת הוראר   | 0024 משתל              |    |                |
|   |                            | .2012  | EMILR    |       |      |               | נ פנים טכניוך   | 0025 חברות             |    |                |
|   |                            | .2012  | EMILR    |       |      |               | לימודי חוץ      | 0026 קורסי י           |    |                |
|   |                            | .2012  | EMILR    |       |      |               | /ה בבחינות      | 0027 משגיח             |    |                |
|   |                            | .2012  | EMILR    |       |      |               | טכניוניים       | 0028 רכבים             |    |                |
|   |                            | .2012  | EMILR    |       |      |               | ם/קבלניים       | 0029 שירותי            |    |                |
|   | -                          | .2012  | EMILR    |       |      |               | שרי עבודה       | יועץ ק <i>י</i>   0031 |    |                |
|   |                            | 4      |          |       |      |               |                 | A 🕨                    |    |                |

יתקבל המסך הבא עם כל סוגי האוכלוסייה הקיימים.

| 3. לחץ על הכפתור הזנות חדש | 3.2 |
|----------------------------|-----|
|----------------------------|-----|

אות להוספת קוד חדש.

|                                 |      | 10011/// 0 |                 |                |  |  |  |  |  |
|---------------------------------|------|------------|-----------------|----------------|--|--|--|--|--|
| הזנות חדשות: סקירת הזנות שנוספו |      |            |                 |                |  |  |  |  |  |
|                                 |      | 🔁 סט ארוך  | ות משתנים 📝 טקו | רשינ 🖨 🗏 🗐 📽   |  |  |  |  |  |
|                                 | זיה  | אוכלוס I   | קטלוג           | מבנה דיאלוג    |  |  |  |  |  |
|                                 | זיה  | אוכלוס ₽ס₽ | קבוצת קוד       | ⊂ ם קבוצות קוד |  |  |  |  |  |
|                                 |      |            |                 |                |  |  |  |  |  |
|                                 |      |            | קודים           |                |  |  |  |  |  |
| 🛄 סמן שֵ נוצר ע"י נוצר ב        | טקסט | ר עבור קוד | קוד טקסט קצ     |                |  |  |  |  |  |
|                                 |      |            |                 |                |  |  |  |  |  |
|                                 |      |            |                 |                |  |  |  |  |  |

3.3.3 לשמירה לחץ על הכפתור

23/07/14 תאריך עדכון אחרון

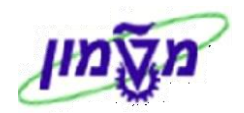

#### QS41 – גניית קטלוג תוויות.

על מנת לבנות קטלוג לסוגי תוויות יש להשתמש בטרנזקציה QS41.

יתקבל המסך הבא:

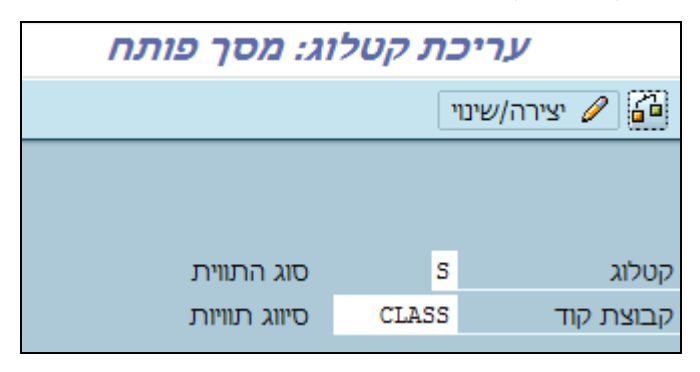

4.1 לחץ על הכפתור קטלוג

ובחר מתוך הרשימה את הקטגוריה *יי*¶״= סוג התווית : ⊻

| с            | טקסט קצר לקטלוג         | מילת מפתπ    |
|--------------|-------------------------|--------------|
|              |                         |              |
| 2            | ×1110.0                 | 8-11 U       |
| 2            | 0.1111                  | 11.0.115     |
| 12           |                         | .19- 112311  |
| 12           | Qu-1111 - MQ            | QM III 2.Do  |
| 12           |                         |              |
| 17           | PM- 111122 D9           | PM III 2.Do  |
|              | 1231-812-1220           | 1221-212     |
| 12           | 091111 2011 20          | 311 EQ. 112  |
| 2            | 411 011                 | 110          |
| 12           |                         |              |
| Ē            | SPM +1110 - 00200       | SPM num      |
| G            | פום – החזרי SPM         | SPM - 019    |
| 1.           | מאמץ – החזרי אשפ        | SPM - mag    |
| 1            | פעילות מעקב – החזרי SPM | פעילות SPM   |
| Ľ            | קטלוג מקצועות אב״ת      | מקצוע        |
| 12           | קטלוג קורסים            | קטלוג קורסים |
| R            | קטלוג ארועים טכניון     | סוג ארוע     |
| 2            | סוג התווית              | סוג התווית   |
| T            | אוכלוסיה                | אוכלוסיה     |
| U            | סטאטוס אוכלוסיה         | סוג אוכלוסיה |
| $\mathbb{Z}$ | קטלוג ארועים טכניון     | סוג ארוע     |
| W            | סיבת הדרישה             | סיבת הדרישה  |
| x            | מחלקה                   | מחלקה        |
| Ľ            | מעבדות בית ספר לרפואה   | מעבדות       |
| Z            | סעיף הפטור              | סעיף הפטור   |
| 25           | תקציבים                 | תקציבים      |
| 1            | סיכון בעבודה            | סיכונים      |
| 1            | נושאי מכרז              | נושאי מכרד   |
| Т            | קבלנים                  | קבלנים       |
| п            | תחום                    | תחום         |
| 1            | תחום                    | תחום         |

- × 🗜 🗋 🛗 🚟 🖌 🗸
- בוצת קוד (הכפתור קבוצת קוד בחר מתוך הרשימה את הקטגוריה "CLASS" אוויות: 4.2

| עריכת קטלוג: מסך פותח |       |                |  |  |  |  |  |  |
|-----------------------|-------|----------------|--|--|--|--|--|--|
|                       | ۲     | יצירה/שינו 🥒 🚰 |  |  |  |  |  |  |
|                       |       |                |  |  |  |  |  |  |
|                       |       |                |  |  |  |  |  |  |
| סוג התווית            | S     | קטלוג          |  |  |  |  |  |  |
| סיווג תוויות          | CLASS | קבוצת קוד      |  |  |  |  |  |  |

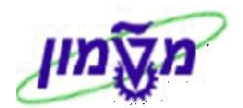

יתקבל המסך הבא עם כל סוגי התוויות הקיימים.

|                                         | שינוי תצוגה "קבוצות קוד": סקירה               |                   |  |  |  |  |  |  |  |
|-----------------------------------------|-----------------------------------------------|-------------------|--|--|--|--|--|--|--|
|                                         | רשימת משתנים 📝 🖪 🖪 🖉 רשימת משתנים 👔 טקסט ארוך | הזנות חדשות 🚺 🛍 🖄 |  |  |  |  |  |  |  |
|                                         | קטלוג s סוג התווית                            | מבנה דיאלוג       |  |  |  |  |  |  |  |
|                                         |                                               | קבוצות קוד 🖻 🗹    |  |  |  |  |  |  |  |
|                                         | קבוצות קוד                                    | קודים 🗖           |  |  |  |  |  |  |  |
| 🛄 סטטוס של קבוצת קוד 🛛 טקס סמן ש נוצר ע | קבוצת ק. טקסט קצר                             |                   |  |  |  |  |  |  |  |
| EMIL 2 שוחרר 2                          | סיווג תוויות CLASS                            |                   |  |  |  |  |  |  |  |

(בצד ימין). קבוצת קוד ולחץ לחיצה כפולה על השדה 🗍 קודים (בצד ימין). 4.3.1

|   | שינוי תצוגה "קודים": סקירה |                  |      |               |                  |           |                 |  |  |
|---|----------------------------|------------------|------|---------------|------------------|-----------|-----------------|--|--|
|   |                            |                  |      | 🔄 טקסט ארוך 📝 | רשימת משתנים     |           | הזנות חדשות 🚺 🛅 |  |  |
|   |                            |                  |      | סוג התווית    | s                | קטלוג     | מבנה דיאלוג     |  |  |
|   |                            |                  |      | סיווג תוויות  | CLASS            | קבוצת קוד | 🗢 🗋 קבוצות קוד  |  |  |
|   |                            |                  |      |               |                  |           | קודים 🗁         |  |  |
|   |                            |                  |      |               |                  | קודים     |                 |  |  |
|   | נוצר ב                     | סמן שֵׁ נוצר ע"י | טקסט |               | סט קצר עבור קוד  | קוד טקו   |                 |  |  |
| - | .2012                      | EMILR 🗹          |      |               | ל עובדים         | 0001 סגי  |                 |  |  |
|   | .2012                      | EMILR 🗹          |      |               | ה נלווה          | 0002 מור  |                 |  |  |
| - | .2012                      | EMILR 🗹          |      |               | ודנט תואר 2      | נססט סט   |                 |  |  |
|   | .2012                      | EMILR            |      |               | סאים             | 0004 הנד  |                 |  |  |
|   | .2012                      | EMILR            |      |               | י מעונות         | 0005 דיר  |                 |  |  |
|   | .2012                      | EMILR            |      |               | רשי פריפריה      | 0006 מגר  |                 |  |  |
|   | .2012                      | EMILR            |      |               | ה"צ וחופשות      | 0007 אחו  |                 |  |  |
|   | .2012                      | EMILR            |      |               | לנים ושירותים    | 8000 קבי  |                 |  |  |
|   | .2012                      | EMILR            |      |               | רות בטכניון      | 0009 nE   |                 |  |  |
|   | .2012                      | EMILR            |      |               | פחים             | 0011 נסמ  |                 |  |  |
|   | .2012                      | EMILR            |      |               | סינרים           | 0012 פנס  |                 |  |  |
|   | .2012                      | EMILR            |      |               | רה לספורט        | 0013 יחיד |                 |  |  |
|   | .2012                      | EMILR            |      |               | שי הטכניון       | 0014      |                 |  |  |
|   | .2012                      | EMILR            |      |               | זמכים 2/3 מנות   | 0015 מוס  |                 |  |  |
|   | .2012                      | EMILR            |      |               | כז הספורט        | 0016 מרט  |                 |  |  |
|   | .2012                      | EMILR            |      |               | זמכים 4 מנות     | 0017 מוס  |                 |  |  |
|   | .2012                      | EMILR            |      |               | ט - אדום"        | 0018 אס   |                 |  |  |
|   | .2012                      | EMILR            |      |               | ט ירוק"          | 0019 אס   |                 |  |  |
|   | .2012                      | EMILR            |      |               | ודי חוץ - קורסים | 0021 לימ  |                 |  |  |
|   | .2012                      | EMILR            |      |               | ודי חוץ - תואר   | 0022 לימ  |                 |  |  |
|   | .2012                      | EMILR            |      |               | ינה - כחול       | 0023 מכי  |                 |  |  |
|   | .2012                      | EMILR            |      |               | ינה - לבן        | 0024 מכי  |                 |  |  |
|   | .2012                      | EMILR            |      |               | רסאים - כחול     | 0025 הנד  |                 |  |  |
|   | .2012                      | EMILR            |      |               | רסאים - לבן      | 0026 הנד  |                 |  |  |
|   | .2012                      | EMILR            |      |               | רת הביטחון       | 0027 יחיד |                 |  |  |
|   | .2012                      | EMILR            |      |               | וזאון למדע       | 0028 המו  |                 |  |  |
|   | .2012                      | EMILR            |      |               | vip - 0"         | 0029 אס'  |                 |  |  |
| - | .2012                      | EMILR            |      |               | ח חניה           | 0031 דו"ו |                 |  |  |

4.3.2 לחץ על הכפתור

הזנות חדשות להוספת קוד חדש.

|        |                                   | וספו                       | ונות שני   | ת: סקירת הז        | הזנות חדשוו                             |
|--------|-----------------------------------|----------------------------|------------|--------------------|-----------------------------------------|
|        |                                   |                            | טקסט ארון  | מת משתנים 👔        | רשיו 🖨 🗐 🗐 🍘                            |
|        |                                   | סוג התווית<br>סיווג תוויות | S<br>CLASS | קטלוג<br>קבוצת קוד | מבנה דיאלוג<br>▽ ם קבוצות קוד<br>מקודים |
| נוצר ם | טקסט סמן ש נוצר ע"י<br>עקסט סמן ש | קוד                        | ו קצר עבור | קודים<br>קוד טקסנ  |                                         |

4.3.3 לשמירה לחץ על הכפתור

23/07/14 תאריך עדכון אחרון

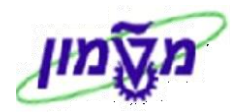

#### ZPM\_POP\_TABLE – טבלת תחזוקה שנתית של סוגי תוויות כניסה לרכב.

ליצירה ותחזוקה של סוגי התווית יש להשתמש בטרנזקציה ZPM\_POP\_TABLE.

חשוב לנסות להתאים במידת האפשר את סוג האוכלוסייה (עמודה ראשונה) עם מאפיין האוכלוסייה (עמודה אחרונה).

- 5.1 עדכון הפרמטרים ע*ייי* בחירת ערכים מתוך הרשימות בעמודות ייסוג אוכלוסייהיי, ייסוג תוויתיי, ייעד תארידיי, יימאפיין אוכלוסייהיי. <u>בעמודה יימאפיין אוכלוסייהיי</u> אין חובה למלא אפיון.
  - 5.2 המחירים בטבלה זו חייבים להיות זהים למחירים שבקטלוג המחירים (סעיף 2).
  - .3 הטבלה תעודכן פעם בשנה או בהתאם לצורך עייי משתמשים מורשים מטעם יחידת הביטחון.

יתקבל המסך הבא :

| ?<br>סוג אוכלוס סוג תוית שנת תוית עלות עד תאריך מאפין אוכ.<br>2014 0001 2004 2014 2014 עובדים 31.12.2014 עובדים 2014 0001 0002 2014 0012 0003 2014 0012 0003 2013 0006 0004 2014 0012 0003 0004 0004 0005 0000 0005 0000 0005                                                                                                    |  |
|----------------------------------------------------------------------------------------------------|--|
| סוג אוכלוס סוג תוית שנת תוית עלות עד תאריך מאפין אוכ.<br>2014 סוג תוית שנת תוית עלות עד תאריך מאפין אוכ.<br>2014 0001 2001 2014 2014 2014 0001 0002<br>2014 0012 2003 2014 2014 2014 2014 0012 2003<br>2010 2003 2013 120.00 2013 0006 0004 0005                                                                                                    |  |
| בסוגריםאז עובדיםבסוגריםאז אין בדיםבסוגריםאז אין בדיםבסוגרים |  |
| EM31.12.2014201400010002DU31.12.2014201400120003DU31.10.2013120.00201300060004DU31.10.201350.00201300070005                                                                                                    |  |
| EM 31.12.2014 2014 0012 0003 0006 0004 0006 0006 0004 0006 0006                                                                                                    |  |
| 0004 0004 0000 2013 UG 31.10.2013 120.00 2013 0006 0004<br>הסמכה DG 31.10.2013 50.00 2013 0007 0005                                                                                                    |  |
| UG 31.10.2013 50.00 2013 0007 0005                                                                                                    |  |
|                                                                                                    |  |
| GR 31.10.2013 220.00 2013 0003 0006                                                                                                    |  |
| 31.12.2013 2013 0002 0007                                                                                                    |  |
| 31.12.2013 2013 0002 0008                                                                                                    |  |
| 31.12.2013 2013 0002 0009                                                                                                    |  |
| 31.12.2013 2013 0015 0010                                                                                                    |  |
| 31.12.2013 2013 0017 0011                                                                                                    |  |
| UG 31.12.2013 120.00 2013 0005 0012                                                                                                    |  |
| GR 31.12.2013 120.00 2013 0005 0013                                                                                                    |  |
| 31.12.2013 2013 0023 0014                                                                                                    |  |
| 31.12.2013 2013 0025 0015                                                                                                    |  |
| 31.12.2013 2013 0010 0016                                                                                                    |  |
| 31.12.2013 2013 0014 0017                                                                                                    |  |
| EM 31.12.2014 2014 0001 0018 עובדים                                                                                                    |  |
| עובדים EM 31.12.2014 2014 0001 0020                                                                                                    |  |
| 31.12.2013 2013 0011 0022                                                                                                    |  |
| 31.12.2013 2013 0011 0023                                                                                                    |  |
| 31.12.2013 2013 0011 0024                                                                                                    |  |
| 31.12.2013 2013 0009 0025                                                                                                    |  |
| דוצנים – הסמכה EX 31.12.2013 2013 0006 0026                                                                                                    |  |
| 31.12.2013 2013 0009 0027                                                                                                    |  |
| 31.12.2014 2014 0001 0028                                                                                                    |  |
| 31.12.2013 2013 0008 0029                                                                                                    |  |
| 31.12.2013 2013 0008 0031                                                                                                    |  |
| 31.12.2013 2013 0032                                                                                                    |  |
| 31.12.2013 2013 0028 0033                                                                                                    |  |
| 31.12.2013 2013 0035                                                                                                    |  |
| 31.12.2013 2013 0028 0036                                                                                                    |  |

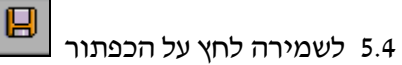

23/07/14 תאריך עדכון אחרון

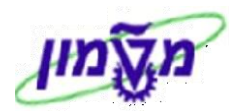

#### 2PM\_SEARCH\_LABEL – ניהול אישורי כניסה לרכב לקמפוס הטכניון.

ניהול אישורי הכניסה לקמפוס הטכניון מתבצע דרך הטרנזקציה ZPM\_SEARCH\_LABEL. יתקבל המסך הבא :

|                                  |          | כניון | סה לטו | הניהול אישורי כניס |
|----------------------------------|----------|-------|--------|--------------------|
|                                  |          |       |        | •                  |
|                                  |          |       |        | בחירת פרמטרים      |
| ובר קוד מותאם לתעודת סטודנט בלבד | קורא ה   |       | 1      | תעודת זהות         |
|                                  |          |       |        | מספר רכב           |
| <b></b>                          | עד       |       |        | סוג אוכלוסייה      |
| <b></b>                          | עד       |       |        | סוג תווית          |
| <b></b>                          | עד       |       |        | שם פרטי            |
| <b></b>                          | עד       |       |        | שם משפחה           |
|                                  |          |       |        | שם חברה            |
| <b>\</b>                         | עד       |       |        | תאריך פתיחת ההודעה |
| <b></b>                          | עד       |       |        | תאריך תוקף         |
|                                  | <b>\</b> |       | E0001  | סטטוס              |
|                                  |          |       |        |                    |
|                                  |          |       |        | תבנית להצגה        |

#### 6.1 בדיקת קיום תווית כניסה לפני יצירת תווית חדשה ו/או שינוי נתונים.

החיפוש/שליפה של האוכלוסייה מתבצע לפי אחד הפרמטרים הבאים.

| הזנה ושליפה                                               | פרמטר              |
|-----------------------------------------------------------|--------------------|
| בהזנת ת.ז. מתבצעת בדיקת תקינות של 9 ספרות.                | תעודת זהות         |
| **עבור בעלי דרכון לא בודקים קיום בשדה זה.                 |                    |
| קורא הבר קוד מותאם לתעודת סטודנט בלבד.                    |                    |
| חייבים להזין מעל 6 ספרות , רצף של ספרות                   | מספר רכב           |
| לקבלת טבלת סוג אוכלוסייה לחץ F4 ובחר.                     | סוג אוכלוסייה      |
| אורחים זרים =035 איעבור בעלי דרכון מזינים סוג **עבור בעלי |                    |
| לקבלת טבלת סוגי תוויות לחץ F4 ובחר                        | סוג תווית          |
| הזן את השם בין כוכביות *                                  | שם פרטי            |
| הזן את השם בין כוכביות *                                  | שם משפחה           |
| בתחום תאריכים                                             | תאריך תוקף         |
| הזן את שם החברה שהרכב שייך לה                             | שם חברה            |
| הזן את תאריך המבוקש ו⁄או התקופה                           | תאריך פתיחת ההודעה |
| הזן את תאריך המבוקש ו⁄או התקופה                           | תאריך תוקף         |
| ברירת מחדל E0001 שליפה של התוויות הפעילות.                | סטטוס              |
| F4 ניתן לבחור סטטוס לשליפה אחר עייי לחיצה על              |                    |

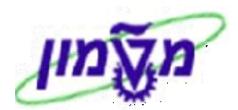

6.2 לחץ על הכפתור ייבצעיי 🕑. יתקבל המסך הבא :

|   |                                                                   | ניהול אישורי כניסה לטכניון |       |            |         |              |             |             |        |                |                 |             |                                                                                 |          |   |
|---|-------------------------------------------------------------------|----------------------------|-------|------------|---------|--------------|-------------|-------------|--------|----------------|-----------------|-------------|---------------------------------------------------------------------------------|----------|---|
|   |                                                                   | רענון לדו"ח                | זני 🔂 | פס שובר זנ | ות 📙 הד | ב נוסף 🖻 עבר | אישור לרכ 🚓 | ן החלפת רכב | כניסה  | ן אישור        | ור כניסה 🖉 עדכו | חידוש איש 焊 | יסה חדש                                                                         | אישור כנ | ð |
|   |                                                                   |                            |       |            |         |              |             |             |        |                |                 |             |                                                                                 |          |   |
|   | ניהול אישורי כניסה לקמפוס הטכניון<br><sub>תאריך: 03.04.2013</sub> |                            |       |            |         |              |             |             |        |                |                 |             |                                                                                 |          |   |
|   |                                                                   |                            |       |            |         |              |             |             | 6 🌐 6  | <b>6</b>   6 ( | ) _   = % = I   | 2 67        | ()<br>()<br>()<br>()<br>()<br>()<br>()<br>()<br>()<br>()<br>()<br>()<br>()<br>( | A   3    | ] |
|   | סו                                                                | תוקף האישו                 | צבע   | יצרן       | מספר רכ | תווית        | נייד        | טלפוך       | שם חבר | עברות          | אוכלוסיה        | מספר זהות   | שם משפח,                                                                        | שם פר    | Æ |
|   | פו                                                                | 31.12.2013                 | לבן   | טויוטה     | 8839257 | מורה נלווה   | 050-7618144 | 004-8293471 |        | !              | מורה נלווה      | 037589603   | בלנק                                                                            | ליאור    |   |
| ł | פר                                                                | 31.12.2014                 | אפור  | מאזדה      | 9791065 | סגל עובדים   | 052-3636477 | 004-9868842 |        | !              | עובדי טכניון    | 064470347   | בן-ארי                                                                          | ירון     | 1 |
|   | פר                                                                | 31.12.2014                 | לבן   | סובארו     | 7319658 | סגל עובדים   | 050-7991263 | 004-8292743 |        |                | עובדי טכניון    | 059081364   | דופלט                                                                           | ירון     |   |
|   | פו                                                                | 31.12.2014                 | כחול  | מאזדה      | 5191965 | סגל עובדים   | 050-7991263 | 004-8292743 |        |                | עובדי טכניון    | 059081364   | דופלט                                                                           | ירון     |   |
|   | פר                                                                | 31.12.2014                 | לבן   | טויוטה     | 2723570 | סגל עובדים   | 050-9019095 | 004-8293080 |        |                | עובדי טכניון    | 024420721   | טולדו                                                                           | תומר     |   |
|   | פו                                                                | 31.12.2014                 | תכלת  | הונדה      | 7505470 | סגל עובדים   | 050-9019095 | 004-8293080 |        |                | עובדי טכניון    | 024420721   | טולדו                                                                           | תומר     |   |

#### <u>6.3 אישור כניסה חדש</u>

לחץ על התגית 🗗 אישור כניסה חדש ליצירת מבקש תווית חדשה, שלא קיים בטבלת התוויות. יתקבל המסך הבא:

| $\boxtimes$ |  | תווית חדשה 🕤  |
|-------------|--|---------------|
|             |  |               |
|             |  |               |
|             |  | ת. זהות       |
|             |  |               |
|             |  | סוג אוכלוסייה |
|             |  |               |
|             |  | תווית חדש 🕀   |

: התייחס לשדות הבאים 6.3.1

| סטאטוס סטאטוס       | סטאטוס | הסבר                                                  |
|---------------------|--------|-------------------------------------------------------|
| <b>ת. זהות</b> חובה | חובה   | הזן ת.ז. כולל ספרת ביקורת . קיימת בדיקת תקינות.       |
|                     |        | .F4 בחר מתוך הרשימה עייי לחיצה על                     |
| סוג אוכלוסייה חובה  | חובה   | כאשר סוג האוכלוסייה 0035 ייאורחים זריםיי מקלידים מספר |
|                     |        | דרכון בשדה ת.ז. ורק במקרה זה אין בדיקת תקינות.        |

- בעת פתיחה של תווית חדשה קבלת ברירת מחדל של אוכלוסייה בהתאם למספר ת.ז המדווח ו ת.ז חייב להיות בסטאטוס פעיל . עבור עובדים , הסמכה , מוסמכים.
  - לחץ ENTER כדי לקבל סוג אוכלוסייה ברירת מחדל . ניתן לשנות את האוכלוסייה לפי רצונך.

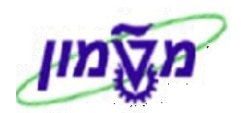

|           | יתקבל המסך הבא | תווית חדש ( |                  | 6.3.2    |
|-----------|----------------|-------------|------------------|----------|
| $\square$ |                |             | ןש לא קיים בקובץ | המבי 🖯   |
|           | [              | לא          | לאמשיד?<br>כן    | <b>?</b> |
|           |                |             | /                |          |

- .6.3.3 חייבים לשים לב להערה שמופיעה בכותרת המסך ולפי זה ללחוץ על ייכןיי או יילאיי להמשך התהליך.
  - 6.3.3.1 מתבצעת בדיקה של צרוף ת. זהות + סוג אוכלוסייה מתאימה.
  - .אם רוצים להמשיך כן\לא. POP UP במידה ואין התאמה יוצאת הודעת 6.3.3.2
  - , הפרטיים האישיים של המבקש, SAP במידה והמבקש בעל תעודת הזהות נמצא בטבלת ה- 6.3.3.3 במידה והמבקש בעל תעודת אווית , בתוקף עד, יגיעו באופן אוטומטי.

| ×                                        |                                  | ם תווית חדשה                            |    |
|------------------------------------------|----------------------------------|-----------------------------------------|----|
|                                          |                                  |                                         | ט  |
|                                          | 18                               | ת. זהות                                 |    |
|                                          | 0005                             | סוג אוכלוסייה                           |    |
| תווית חדש 🕀                              |                                  |                                         | ₽  |
| <u>שור מכום מנונות מנו בבר שם מ</u><br>X | יווד שנת תובת   תובת בע<br>בקובץ | שרני ערען נולחוני נ<br>ס המבקש לא קיים. | כב |
|                                          |                                  | להמשיד? 🕜                               |    |
|                                          | לא                               | כן                                      | ļ  |
|                                          | לא                               | כן                                      |    |

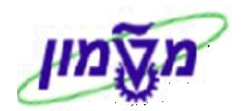

6.3.4 לאחר לחיצה על התגית ........ להמשך, נקבל המסך הבא בו <u>כל השדות הם חובה</u> לצורך יצירת התווית.

|            | כניסה לרכב | ת PM: תויות     | הודע | ירת ו | יצי        | 1                  | <b>P</b> |
|------------|------------|-----------------|------|-------|------------|--------------------|----------|
|            |            | B 🐼 🗐           | ותף  | ש 🕘   |            | 🎮 🚳 🎮   🤤          | 3        |
|            | נקלט       | ZI              | L    | 10229 | 435<br>SNO | דעה<br>ואטות הודעה | הה<br>סנ |
|            | הול מסמכים | הערות 🖌 🕞 ניו 🕼 | 3    |       | ן אישור    | פרטי מזמי 🚓        | Ĩ        |
|            |            |                 |      |       |            |                    |          |
|            | שפחה       | שם מי           |      | I     |            | שם פרטי            |          |
|            | ברה        | שם חו           | 1683 | 37221 |            | מספר זיהוי         |          |
|            |            |                 |      |       |            | מספר טלפון         |          |
|            |            |                 |      |       |            | טלפון נייד         |          |
|            |            |                 |      |       |            | E-Mail             |          |
|            |            |                 |      |       |            |                    |          |
|            |            | :n              | הסמכ | 0004  |            | אוכלוסיה           |          |
|            |            | וי פריפריה      | מגרם | 0006  |            | סוג תווית          |          |
|            |            |                 |      |       |            | בעלות הרכב         |          |
|            |            |                 |      |       |            |                    |          |
|            |            |                 |      |       |            | צרן הוכב           |          |
|            |            |                 |      |       | שוי        | מספר לוחית רי      |          |
| 31.10.2013 | בתוקף עד   |                 |      |       |            |                    |          |
|            |            |                 |      |       |            | מספר תו            |          |
|            |            |                 |      |       |            | סוג רכב            |          |
|            |            |                 | 2013 |       |            | שנת תווית          |          |
|            |            |                 | 120  |       | ת          | עלות השתתפו        |          |
|            |            |                 |      |       |            |                    |          |

6.3.5 לחץ על לשונית 🎦 הערות . יתכ

| : הבא | המסך | נקבל |
|-------|------|------|
|-------|------|------|

|          |            |              | ZL      | 10229435    | הודעה          |
|----------|------------|--------------|---------|-------------|----------------|
| 1        | ט          | נקל 🚹        |         | OSNO        | סטאטוס הודעה   |
|          | יים        | ניהול מסמכ 🖬 | הערות 🛃 | אישור כניסה | פרטי מזמין א 🚓 |
|          |            |              |         |             |                |
|          |            |              |         |             | נושא           |
|          |            |              |         |             | טקסט ארוך חוזה |
|          |            |              |         |             |                |
|          |            |              |         |             |                |
|          |            |              |         |             |                |
|          |            |              |         |             |                |
|          |            |              |         |             |                |
|          |            |              |         |             |                |
|          |            |              |         |             | אחריות         |
|          |            |              |         |             |                |
|          |            |              |         |             |                |
| 10:49:31 | 03.04.2013 | תאריך הודעה  |         |             | דווח על ידי    |

| שדה         | סטאטוס | הסבר                          |
|-------------|--------|-------------------------------|
| טקסט ארוך   | רשות   | הזן הערת טקסט לפי הצורך.      |
| דווח על ידי | רשות   | הזן שם המשתמש שיצר את התווית. |

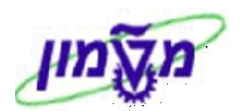

: כדי לקבל את המסך הבא

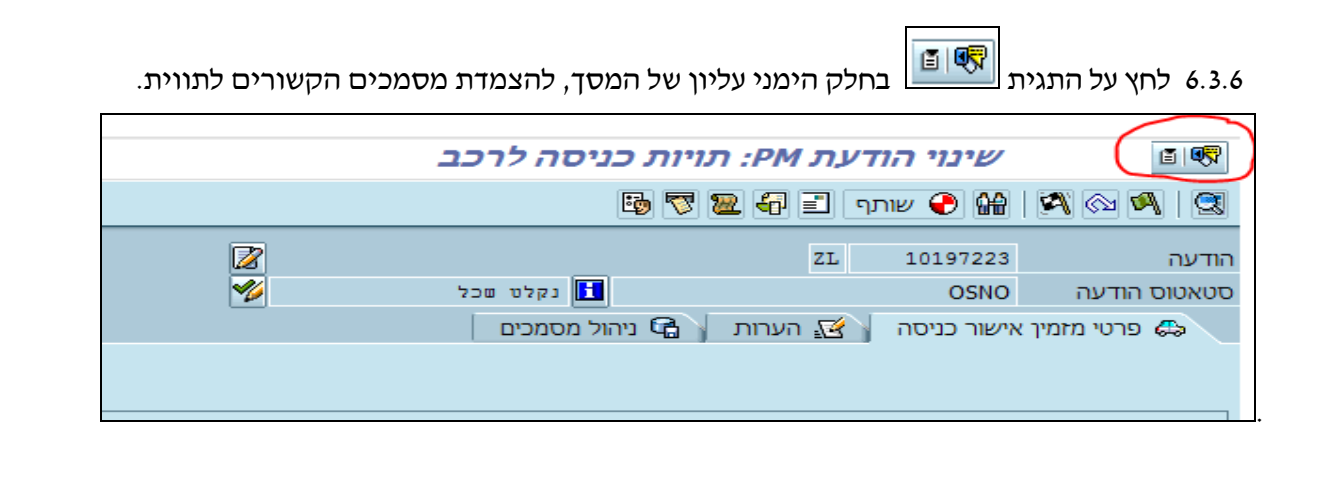

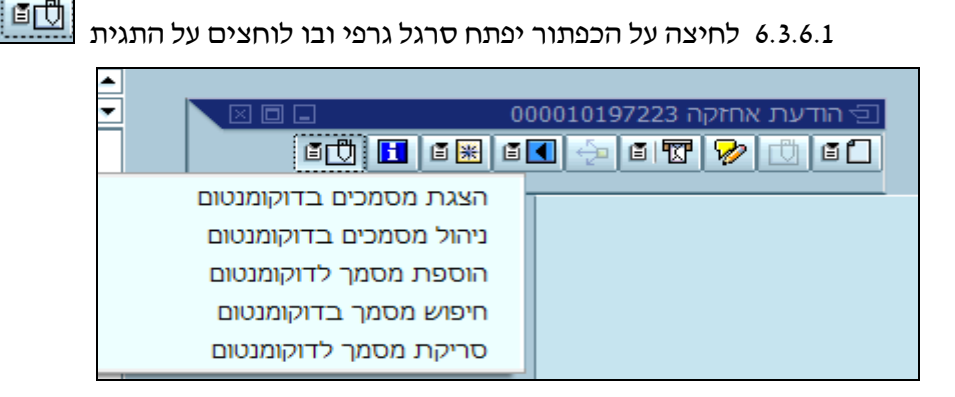

#### . לחיצה על החלק השמאלי של התגית של הדוקומנטום (החץ הקטן) יפתח תפריט מילולית הבא 6.3.6.2

|   | . PM: תויות כניסה לרכב  | נוי הודעת   | שי               | i 🖳  |
|---|-------------------------|-------------|------------------|------|
|   | B 🔽 🐷 🔤                 | 4           | יצירה            |      |
|   |                         |             | רשימת נספחים     |      |
|   |                         |             | הודעה פרטית      | הודע |
| 1 | נקלט שכל                | 4           | שליחה            | סטא  |
|   | הערות 🖌 🔂 ניהול מסמכים  |             | יחסים            |      |
|   |                         | 4           | תהליך עבודה      |      |
|   |                         | 4           | האובייקטים שלי   |      |
|   |                         | יקט         | עזרה לשרותי אובי |      |
|   | הצגת מסמכים בדוקומנטום  | ראשי ז      | דוקומנטום תפריט  | ש    |
|   | ניהול מסמכים בדוקומנטום | 036933950   | פר זיהוי         | מס   |
|   | הוספת מסמך לדוקומנטום   | 52-6534008  | פר טלפון         | מסי  |
|   | חיפוש מסמך בדוקומנטום   | 077-9342233 | פוך נייד         | טלנ  |
|   | סריקת מסמך לדוקומנטום   | INION.AC.IL | E-               | Mail |

#### המשך הצמדת המסמכים כמו שמוסבר ב״מדריך למשתמש ב״מערכת דוקומנטום״.

6.3.7 לאחר הזנת כל שדות החובה כולל שדה יימספר התויי לחץ על הכפתור

תתקבל הודעה 🤡 הודעת 10167031 PM נשמרה

23/07/14 תאריך עדכון אחרון

לשמירת המידע.

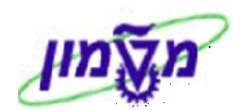

..... לאחר השמירה יתקבל המסך הראשי של הדו״ח ״ניהול אישורי כניסה לטכניון״.

חייבים ללחוץ על התגית 🔂 רענון לדו"ח

נון לדו"ח לריענון הדוייח וקבלת הרשומה בדוייח:

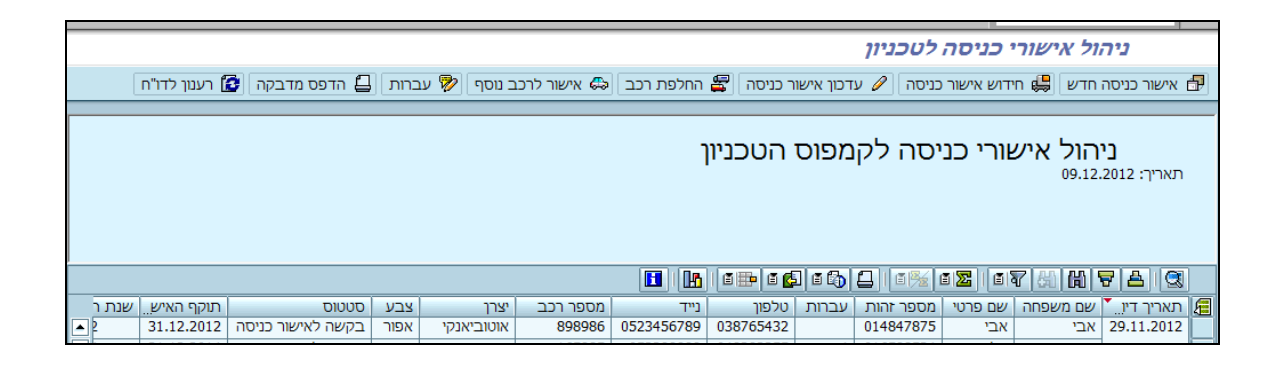

#### <u>6.4 עברות</u>

מטרה : הזנת כל העברות של מקבל התווית. על סמך היסטוריית העברות יחידת הביטחון מחליטה האם לחדש את האישור כניסה לרכב ו/ או להוסיף רכבים נוספים. המידע ברמת ת.ז. לפי הטבלאות מכוח אדם.

. במסך הראשי של ״ניהול אישורי כניסה לטכניון״ <u>חייבים לסמן את השורה</u> שרוצים לחדש עבורה את התווית. **שים לב**: א. ללא הסימון של השורה לא ניתן להמשיך בתהליך.

- ב. אם בעמודה ייסטאטוסיי בשורה שסימננו מופיע ייביטול אישור כניסהיי, לא ניתן להמשיך בתהליך.
  - ג. בעמודת ייעברותיי לא מופיע הסימון

|   |            |       |           |         |            |             |             | הטכניון               | פוס ו | נניסה לקמו | אישורי נ  | ניהול א<br><sub>03.04.201</sub> | 3 :תאריך |           |
|---|------------|-------|-----------|---------|------------|-------------|-------------|-----------------------|-------|------------|-----------|---------------------------------|----------|-----------|
|   |            |       |           |         |            |             |             | <b>k</b> 5 <b>-</b> 5 | 6 6   | 3016%61    | 2 07      | 1 (H) <b>7</b>                  | 8        |           |
|   | תוקף האיש  | צבע   | יצרן      | מספר רכ | תווית      | נייד        | טלפון       | שם חברה               | עברות | אוכלוסיה   | מספר זהות | שם משפח                         | שם פר    | æ         |
|   | 31.12.2012 | תכלת  | פולקסווגך | 8552470 | מורה נלווה | 054-6326034 | 004-8342180 |                       |       | מורה נלווה | 021532056 | אסטרחן                          | רעות     |           |
| ▼ | 31.12.2010 | בורדו | טויוטה    | 8130027 | מורה נלווה | 054-6326034 | 004-8342180 |                       |       | מורה נלווה | 021532056 | אסטרחן                          | רעות     |           |
|   | 31.12.2013 | אפור  | הונדה     | 6298370 | מורה נלווה | 054-7360166 | 054-7360166 |                       |       | מורה נלווה | 311860977 | בורודה                          | אלכס     | $\square$ |

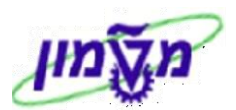

| 6.4.2 לחץ על התגית 😿 עברות . יתקבל המסך הבא :                   |
|-----------------------------------------------------------------|
| הערות לניהול הערכה פיננסית R/3 :עברות של 014847875 שפה HE שינוי |
| הכנסה שורה פורמט עמוד 🖺 🔂 🖓 🖓                                   |
| 7+6+5+4+3+2+1+                                                  |

- 6.4.3 בכייא מהשורות חייבים שיהיה מסומן כוכבית \* או כל סימון אחר כדי שהטקסט ייקלט.
- גם אם השורה ריקה והיא רק מסומנת עם כוכבית \* , בעמודה ייעברותיי כן יופיע הסימון
- 6.4.4 לחץ על התגית שורה להוספת שורה, כדי להמשיך להזין עברות נוספות. יתקבל המסך הבא.

. / או לשים לב שבכל שורה מופיע סימון של \* או

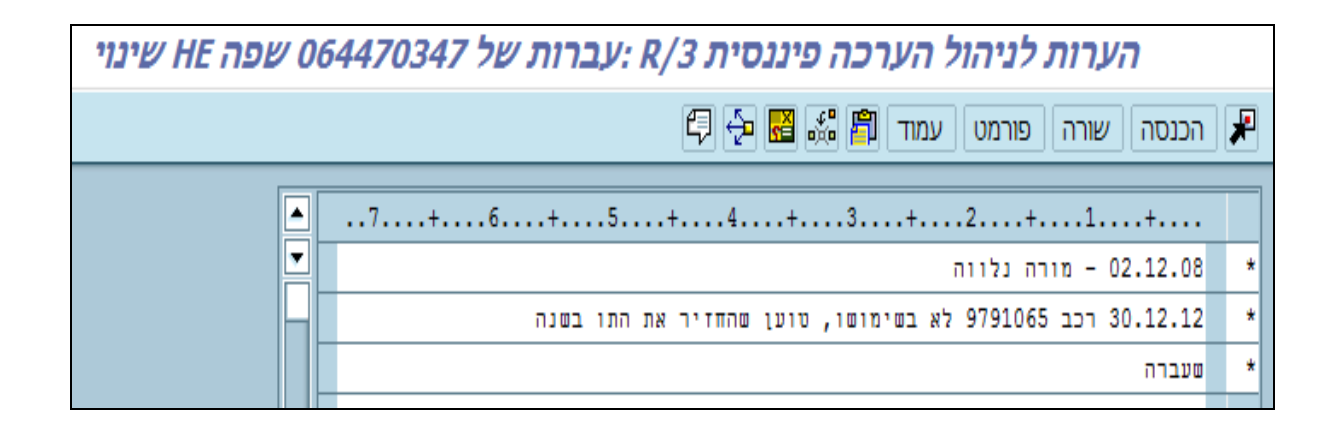

- לאמירת המידע. 🖳 לאחר הזנת כל שדות לחץ על הכפתור
- 6.4.6 לאחר השמירה יתקבל המסך הראשי של הדו״ח ״ניהול אישורי כניסה לטכניון״.

<u>חייבים ללחוץ על התגית 😰 רענון לדו"ח</u> לריענון הדו״ח וקבלת הרשומה בדו״ח.

בעמודת ייעברותיי מופיע הסימון !

|    |               |       |           |         |            |             |             | הטכניון        | פוס ו          | נניסה לקמי | אישורי כ  | ניהול א<br><sub>03.04.201</sub> | תאריך: 3     |   |
|----|---------------|-------|-----------|---------|------------|-------------|-------------|----------------|----------------|------------|-----------|---------------------------------|--------------|---|
| Í  |               |       |           |         |            |             |             | <b>L</b> 6 🖶 6 | <b>6</b>   C ( | 1 - 1 - 1  | 2   6 7 8 | 1617                            | <u>a</u> (3) |   |
|    | תוקף האיש     | צבע   | יצרן      | מספר רכ | תווית      | נייד        | טלפון       | שם חברה        | עברות          | אוכלוסיה   | מספר זהות | שם משפח                         | שם פר        | 8 |
|    | \$1.12.2012   | תכלת  | פולקסווגך | 8552470 | מורה נלווה | 054-6326034 | 004-8342180 |                | 1              | מורה נלווה | 021532056 | אסטרחן                          | רעות         | Г |
|    | ▼ \$1.12.2010 | בורדו | טויוטה    | 8130027 | מורה נלווה | 054-6326034 | 004-8342180 |                | 1              | מורה נלווה | 021532056 | אסטרחן                          | רעות         | Г |
|    | 31.12.2013    | אפור  | הונדה     | 6298370 | מורה נלווה | 054-7360166 | 054-7360166 |                |                | מורה נלווה | 311860977 | בורודה                          | אלכס         |   |
| L. |               |       |           | 6000444 |            | 054 5366000 | 004 0050050 |                |                | aube anus  | 004044705 |                                 |              | _ |

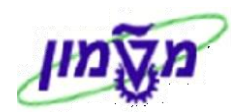

#### <u>6.5 חידוש אישור כניסה</u>

מטרה: לחדש את אישור הכניסה שניתן לבעל התווית.

- .5.1 במסך הראשי של ״ניהול אישורי כניסה לטכניון״ <u>חייבים לסמן את השורה</u> שרוצים לחדש עבורה את התווית. **שים לב** : א. ללא הסימון של השורה לא ניתן להמשיך בתהליך.
- ב. אם בעמודה ״סטאטוס״ בשורה שסימננו מופיע ״ביטול אישור כניסה״, לא ניתן להמשיך בתהליך.
  - . אם בעמודה ״עברות״ מופיע הסימון ! חייבים לבדוק בתגית 🖻 עברות

לשיקול יחידת הביטחון האם לחדש את התווית או לא.

| Γ |              |                   |       |            |                 |            |           |           | לטכניון    | י כניסה      | ול אישורי                    | ניה                      |   |
|---|--------------|-------------------|-------|------------|-----------------|------------|-----------|-----------|------------|--------------|------------------------------|--------------------------|---|
|   | לדו"ח        | דפס מדבקה 🚺 רענון | п 🖨 л | סף 🖻 עברוו | אישור לרכב נו 🦨 | חלפת רכב 🗟 | כניסה 🖉 ה | כון אישור | בניסה 🥖 עד | ידוש אישור ו | חדש 📙 חי                     | ן אישור כניסה            | 7 |
|   |              |                   |       |            |                 |            | הטכניון   | זפוס ו    | יסה לקנ    | ורי כנ       | הול איש<br><sub>09.12.</sub> | <b>ני</b><br>2012 :תאריך |   |
|   |              |                   |       |            |                 |            | 6  6= 6   | 🖾 🛯 🖾     |            | a 🛛 🛛 🖉      | 7 8 6                        | 7 A 3                    | ] |
|   | עוקף האיש. י | סטטוס             | צבע   | יצרן       | מספר רכב        | נייד       | טלפון     | עברות     | מספר זהות  | שם פרטי      | שם משפחה                     | 🚺 תאריך דיו              | Æ |
|   | 10.12.2012   | בקשה לאישור כניסה | ורוד  | אופל       | 8658768         | 056222222  | 089264865 | 1         | 308394899  | דורון        | חוגרי-טסט                    | 07.12.2012               |   |
| ▼ | 10.12.2012   | בקשה לאישור כניסה | אדום  | אודי       | 686868          | 056222222  | 089264865 | !         | 308394899  | דורוך        | חוגרי-טסט                    | 03.12.2012               |   |
|   | 10.12.2012   | בקשה לאישור כניסה | בורדו | אופל       | 789789          | 056222222  | 089264865 | 1         | 308394899  | דורון        | חוגרי-טסט                    |                          |   |
|   | 10.12.2012   | ביטול אישור כניסה | אדום  | אוטוביאנקי | 787878          | 056222222  | 089264865 | 1         | 308394899  | דורון        | חוגרי                        |                          |   |
|   | 14.12.2012   | בקשה לאישור כניסה | אדום  | איווקו     | 879879          | 056222222  | 089264865 | !         | 308394899  | דורון        | חוגרי                        |                          |   |

: ייתקבל המסך הבא . 6.5.2 לחץ על התגית 😫 חידוש אישור כניסה .

|            |             | ניסה   | חידוש אישור כו 🕤 |
|------------|-------------|--------|------------------|
| 31.12.2013 | תוקף האישור | 2013   | שנת תוקף         |
|            |             |        |                  |
|            | תוקף חידוש  |        | שנת חידוש        |
|            | מספר תווית  | זמני 🔾 | תווית 💿          |
|            |             | רניתה  | חידוש אישוי 🕀    |
|            |             |        |                  |

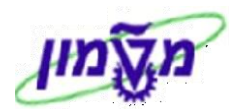

: התייחס לשדות הבאים 6.5.3

| שדה יי              | סטאטוס     | הסבר                                                                       |
|---------------------|------------|----------------------------------------------------------------------------|
| שנת תוקף כ          | קריאה בלבד | הצגת שנת התוקף של התווית הנוכחית.                                          |
| תוקף האישור כ       | קריאה בלבד | תאריך מלא לפג תוקף האישור.                                                 |
| שנת חידוש           | חובה       | חובה שהשנה תופיע בטבלת התחזוקה בסעיף 3 בחוברת זו.                          |
| תוקף חידוש ה        | חובה       | יש בדיקה שהשנה בתאריך התוקף מתאימה לשנת החידוש<br>אחרת מתקבלת הודעת שגיאה. |
| <b>תנווית</b> ר     | חובה       | כאשר הרכב קבוע.                                                            |
| זמני ר              | חובה       | כאשר הרכב תחליפי או האישור ניתן לתקופה שלא לפי הטבלה                       |
| <b>מספר תווית</b> ו | חובה       | <b>להזין רק</b> במקרה שהאישור ניתן לרכב קבוע בלבד.                         |

6.5.4 לחץ על התגית

חידוש אישור כניסה 🕀

יתקבל המסך הבא. שדה ת.ז. לצפייה בלבד.

כל הפרטים יועתקו מהתווית השינה וניתן לבצע עדכונים/שינויים בכל השדות הפתוחים.

|            |          |                |                | _       |                    |
|------------|----------|----------------|----------------|---------|--------------------|
|            | - 25     | יות כניסה לו   | ודעת איץ: תו   | ינוי ה  |                    |
|            |          | B 🔁            | תף 🖹 🚭 🚾       | שו 📀    | 🔒   🕿 🗠 🔍   🕄      |
|            |          |                | ZL             | 10191   | 967 הודעה          |
| 1          |          | נקלט 🔢         |                | 09      | סטאטוס הודעה SNO   |
|            |          | ניהול מסמכים 😭 | 🛛 הערות 🔀      | ר כניסה | פרטי מזמין אישור 🚓 |
|            |          |                |                |         |                    |
|            |          |                |                |         |                    |
|            |          |                |                |         |                    |
|            | υπα      | שם משפחה       |                | דיוה    | שם פרטי            |
|            |          | שם חברה        | 0055           | 37030   | מספר זיהוי         |
|            |          |                | 004-82         | 93146   | מספר טלפון         |
|            |          |                | 052-88         | 78789   | טלפון נייד         |
|            |          |                |                |         | E-Mail             |
|            |          |                |                |         |                    |
|            |          |                | נספחים         | 0022    | אוכלוסיה           |
|            |          | • •            | אישור כניסה זמ | 0032    | סוג תווית          |
|            |          |                | עצמי           | 0010    | בעלות הרכב         |
|            |          |                |                |         |                    |
|            |          |                | פיאט           |         | יצרן הרכב          |
|            |          |                | אפור           | 1       | צבע הרכב           |
|            |          |                | 1297367        |         | מספר לוחית רישוי   |
| 01.05.2013 | תוקף עד: | ב<br>د         |                |         |                    |
|            |          |                | 1154           |         | מספר תו            |
|            |          |                | פרטי           |         | סוג רכב            |
|            |          |                | 2013           |         | שנת תווית          |
|            |          |                |                |         | עלות השתתפות       |

. טקסט, לבדיקת היסטוריית החידושים. 6.5.4.1

נקבל רשימה של תאריכי החידוש (כולל שעה), שם מבצע החידוש ותאריך סיום החידוש.

| HE שינוי HE שינוי | טקסט ארוך על הודעת ניהול אתר :000010191967 🖉 💷                                                                                              |
|-------------------|----------------------------------------------------------------------------------------------------|
|                   | הכנסה שורה פורמט עמוד 🛱 🔂 🔁 🗗                                                                                                    |
|                   | 7+6+5+4+3+2+1+                                                                                                    |
|                   | 5523 אלפון (simona goldstein (SIMONAG 10:25:06 17.02.2013)<br>הסבה                                                                          |
|                   |                                                                                                    |
|                   | simona goldstein (SIMONAG 14:53:38 03.04.2013) טלפון 5523 (simona goldstein) שלפון 5523 מיד מעריד<br>דידוש תווית כניסה עד לתאריך 01.05.2013 |
|                   | 5523 נלפון (simona goldstein (SIMONAG 14:56:39 03.04.2013                                                                                   |

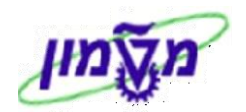

#### <u>6.6 עדכון אישור כניסה</u>

מטרה: לאפשר לשנות/לעדכן נתונים כמו טלפון, דוא״ל ,סכום החיוב.

- . במסך הראשי של ״ניהול אישורי כניסה לטכניון״ <u>חייבים לסמן את השורה</u> שרוצים לעדכן עבורה את התווית. **שים לב** : א. ללא הסימון של השורה לא ניתן להמשיך בתהליך.
  - ב. במידה וסטאטוס השורה שסימננו הוא "ביטול אישור כניסה", לא ניתן להמשיך בתהליך.

| _ |                                                                                                    |            |      |           |         |            |             |             |        |            |             |           |           |          |   |
|---|----------------------------------------------------------------------------------------------------|------------|------|-----------|---------|------------|-------------|-------------|--------|------------|-------------|-----------|-----------|----------|---|
|   | ניהול אישורי כניסה לטכניון                                                                                     |            |      |           |         |            |             |             |        |            |             |           |           |          |   |
|   | רענון לדו"ח 🕼 אישור כניסה 🛱 הישור כניסה 🖉 החלפת רכב 🕼 אישור לרכב נוסף 🔊 עברות 🗒 הדפס שובר זמני 🖉 רענון לדו"ח 🛱 |            |      |           |         |            |             |             |        |            |             |           |           |          |   |
|   |                                                                                                    |            |      |           |         |            |             |             |        |            |             |           |           |          |   |
|   | ניהול אישורי בניתה להמפות הנובניון                                                                             |            |      |           |         |            |             |             |        |            |             |           |           |          |   |
|   |                                                                                                    |            |      |           |         |            |             | 1           | 10011  | 0.5        |             |           | 03.04.201 | תאריך: 3 |   |
|   |                                                                                                    |            |      |           |         |            |             |             |        |            |             |           |           |          |   |
|   |                                                                                                    |            |      |           |         |            |             |             |        |            |             |           |           |          |   |
|   |                                                                                                    |            |      |           |         |            |             |             |        |            |             |           |           |          |   |
|   |                                                                                                    |            |      |           |         |            |             |             | 6 🌐 6  | <b>6</b> 🛛 | 6 4   6% 61 | 2   67 8  | 1 69 2    | 8 3      |   |
|   | סו                                                                                                    | תוקף האישו | צבע  | יצרן      | מספר רכ | תווית      | נייד        | טלפון       | שם חבר | עברות      | אוכלוסיה    | מספר זהות | שם משפח   | שם פר    | Æ |
| E | פר                                                                                                    | 31.12.2013 | לבן  | טויוטה    | 8095358 | סגל עובדים | 052-3746733 | 004-9837343 |        | 1          | מורה נלווה  | 051372217 | טל        | בנימין   |   |
| E | פו 🔻                                                                                                    | 31.12.2013 | כחול | פולקסווגן | 6180076 | מורה נלווה | 052-3746733 | 004-9837343 |        | 1          | מורה נלווה  | 051372217 | טל        | בנימין   |   |
|   | פו                                                                                                    | 31.12.2014 | לבן  | טויוטה    | 8837966 | סגל עובדים | 054-4951357 | 054-4951357 |        | !          | לא ידוע     | 007160237 | טנא       | יאיר     |   |

6.6.2 לחץ על התגית

. יתקבל המסד הבא. 🦉

שנה /עדכן את הנתונים כמו טלפון , דואייל , סכום החיוב. שדה ת.ז. לצפייה בלבד. אם משנים ידנית את השם ושם משפחה, בשמירת הנתונים, המערכת תשמור/תשנה את הפרטים לפי הטבלאות מכוח אדם בטכניון.

| שינוי הודעת PM: תויות כניסה לרכב 💵 |           |                     |                 |                             |                                                  |  |  |  |  |
|------------------------------------|-----------|---------------------|-----------------|-----------------------------|--------------------------------------------------|--|--|--|--|
|                                    |           | B 🔽                 | ותף 🗈 🖓         | ש 🕘 🕯                       | a   🕿 🗠 🗖   🕄                                    |  |  |  |  |
|                                    |           | נקלט 🚺 נקלט 😭       | ZL              | 1018821<br>OSN<br>אור כניסה | הודעה 19<br>סטאטוס הודעה סטא<br>ביטי מזמין איש 🖧 |  |  |  |  |
|                                    |           |                     |                 |                             |                                                  |  |  |  |  |
|                                    | טל        | שם משפחה<br>שם חברה | 1               | בנימי<br>72217              | שם פרטי<br>מספר זיהוי                            |  |  |  |  |
|                                    |           |                     | 004-98          | 37343                       | מספר טלפון<br>נולפור נייד                        |  |  |  |  |
|                                    |           | TALBE               | NY@TX.TECHNION. | AC.IL                       | E-Mail                                           |  |  |  |  |
|                                    |           |                     |                 |                             |                                                  |  |  |  |  |
|                                    |           |                     | מורה נלווה      | 0009                        | אוכלוסיה                                         |  |  |  |  |
|                                    |           |                     | סגל עובדים      | 0001                        | סוג תווית                                        |  |  |  |  |
|                                    |           |                     | 1119013         | 0020                        |                                                  |  |  |  |  |
|                                    |           |                     | טויוטה          |                             | יצרן הרכב                                        |  |  |  |  |
|                                    |           |                     | לבן             |                             | צבע הרכב                                         |  |  |  |  |
|                                    |           |                     | 8095358         |                             | מספר לוחית רישוי                                 |  |  |  |  |
| 31.12.2013                         | ברווקף עו |                     | 5242            |                             | מתפר תו                                          |  |  |  |  |
|                                    |           |                     | פרטי            |                             | סוג רכב                                          |  |  |  |  |
|                                    |           |                     | 2013            |                             | שנת תווית                                        |  |  |  |  |
|                                    |           |                     |                 |                             | עלות השתתפות                                     |  |  |  |  |

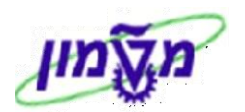

6.6.3 לחץ על התגית 📝 קביעת סטאטוס, לבדיקת סטאטוס התשלום <u>של הסטודנט</u>.

במידה ובאותה שנה הסטודנט כבר שילם עבור החידוש, לא יבוצע חיוב נוסף.

הסטאטוס יהיה יילא לתשלוםיי מכיוון שקיים סטאטוס יינשלח לשכר לימודיי, המעיד על קיום תשלום.

| $\overline{\mathbf{X}}$ | סטטוס משתמש :                                                                                             | ביעת                          | בֿקב             |
|-------------------------|----------------------------------------------------------------------------------------------------|-------------------------------|------------------|
|                         | עם מספר סטטוס<br>נקלט בקשה לאישור כניסה<br>הדפס הודפסה מדבקה<br>עתד לשימוש עתידי<br>בטל ביטול אישור כניסה | ווס ע<br>01<br>03<br>04<br>05 | <u>مں ر</u><br>۵ |
|                         | לא מספר סטטוס<br>לא מספר סטטוס                                                                            | וס ל                          | סטנ              |
|                         | יאוש לא לדפלום<br>שכל נשלח לשכר לימוד                                                                     |                               | •                |
|                         |                                                                                                    |                               |                  |
|                         |                                                                                                    |                               |                  |
|                         |                                                                                                    | ×                             | <b>~</b>         |

6.6.4 לאחר ביצוע השינויים/עדכונים לחץ על הכפתור

לשמירת המידע.

8

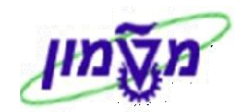

#### 6.7 החלפת רכב

מטרה: יצירת תווית חדשה עבור הרכב החדש וקביעת סטאוס "ביטול אישור כניסה" עבור הרכב הישן.

א הערה! 🖉

באחריות מנפיק התווית לבקש את המדבקה של הרכב הישן בחזרה ממבקש החלפת הרכב.

- .... במסך הראשי של ייניהול אישורי כניסה לטכניוןיי <u>חייבים לסמן את השורה</u> שרוצים להחליף את התווית.
  - שים לב: א. ללא הסימון של השורה לא ניתן להמשיד בתהליד.
- ב. אם בעמודה ייסטאטוסיי בשורה שסימננו מופיע ייביטול אישור כניסהיי, לא ניתן להמשיך בתהליך.
  - ג. אם בעמודה ״עברות״ מופיע הסימון 1 חייבים לבדוק בתגית

.את ההיסטוריה 🖻

לשיקול יחידת הביטחון האם לחדש את התווית או לא.

|   | ניהול אישורי כניסה לטכניון (<br>אישור כניסה חדש 🚑 חידוש אישור כניסה  עדכון אישור כניסה 😤 החלפת רכב 🎼 אישור לרכב נוסף 🕅 עברות 🗒 הדפס מדבקה 🕼 רענון לדו"ח 🗗 |            |                   |       |            |          |           |           |       |           |          |           |             |   |
|---|----------------------------------------------------------------------------------------------------|------------|-------------------|-------|------------|----------|-----------|-----------|-------|-----------|----------|-----------|-------------|---|
|   | ניהול אישורי כניסה לקמפוס הטכניון<br><sub>תאריך: 09.12.2012</sub>                                                                                         |            |                   |       |            |          |           |           |       |           |          |           |             |   |
|   |                                                                                                    |            |                   |       |            |          |           | 1 6 🖶 6   | 🗗 🖬 🖏 |           | s 🔀    s | 788       | 7 8 3       | ] |
|   | 1                                                                                                    | תוקף האיש  | סטטוס             | צבע   | יצרן       | מספר רכב | נייד      | טלפון     | עברות | מספר זהות | שם פרטי  | שם משפחה  | 🚬 תאריך דיו | Æ |
| E |                                                                                                    | 10.12.2012 | בקשה לאישור כניסה | ורוד  | אופל       | 8658768  | 056222222 | 089264865 | 1     | 308394899 | דורון    | חוגרי-טסט | 07.12.2012  |   |
| E | -                                                                                                    | 10.12.2012 | בקשה לאישור כניסה | אדום  | אודי       | 686868   | 056222222 | 089264865 | 1     | 308394899 | דורוך    | חוגרי-טסט | 03.12.2012  |   |
| ſ |                                                                                                    | 10.12.2012 | בקשה לאישור כניסה | בורדו | אופל       | 789789   | 056222222 | 089264865 | 1     | 308394899 | דורוך    | חוגרי-טסט |             |   |
|   |                                                                                                    | 10.12.2012 | ביטול אישור כניסה | אדום  | אוטוביאנקי | 787878   | 056222222 | 089264865 | 1     | 308394899 | דורון    | חוגרי     |             |   |
| 1 |                                                                                                    | 14.12.2012 | בקשה לאישור כניסה | אדום  | איווקו     | 879879   | 056222222 | 089264865 | 1     | 308394899 | דורוך    | חוגרי     |             |   |

: יתקבל המסך הבא 🚝 6.7.2 לחץ על התגית

| $\mathbf{X}$ | פרטי רכב 🕤 |
|--------------|------------|
| 6            | יצרן הרכב  |
|              | צבע רכב    |
|              | מספר רישוי |
|              | מספר תו    |
|              | ביצוע 🕀    |

: התייחס לשדות הבאים 6.7.3

| שדה          | סטאטוס | הסבר                                                  |
|--------------|--------|-------------------------------------------------------|
| יצרן הרכב    | חובה   | בחר מתוך הרשימה ע <i>ייי</i> לחיצה על F4.             |
| צבע רכב      | חובה   | בחר מתוך הרשימה ע <i>ייי</i> לחיצה על F4.             |
| מספר רישוי ו | חובה   | חייבים להזין מעל 6 ספרות , רצף של ספרות. קיימת בדיקה. |
| מספר תו      | חובה   | מספרים בלבד. קיימת בדיקה.                             |

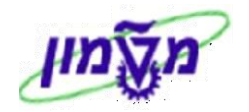

6.7.4 לחץ על התגית 🕀 ביצוע 🖢 לביצוע הפעולה. יתקבל המסך הבא, כמו ב״אישור כניסה חדש״.

כל הפרטים של סוג אוכלוסייה, סוג תווית, בכלות הרכב, סוג רכב, שנת תווית ועלות יועתקו מהתווית הישנה. <u>עדכונים/שינויים של השם, יועתקו מהטבלאות של כוח אדם בטכניון. </u>שדה ת.ז. לצפייה בלבד.

ניתן לבצע עדכונים/שינויים בכל השדות הפתוחים האחרים.

בסיום לחץ על התגית 🖳 לשמירה.

|            | רכב      | י <i>ות כניסה ל</i> ו | רעת PM: תו      | נוי הו      | שי       |               | 2 |
|------------|----------|-----------------------|-----------------|-------------|----------|---------------|---|
|            |          | 💀 🐬                   | رو 🖺 🔂 🗶 ا      | שור 🕐       |          | 🎮 🗠 🗖   🧟     | J |
|            |          |                       | ZL              | 10209       | 520      | ודעה          | n |
| 1          |          | נקלט 🚺                |                 | þ           | SNO      | טאטוס הודעה   | σ |
|            |          | ניהול מסמכים 😭        | 🖌 הערות         | כניסה       | ין אישור | פרטי מזמי 🚓   |   |
|            |          |                       |                 |             |          |               |   |
|            |          |                       |                 |             |          |               | _ |
|            |          |                       |                 | <b>b</b>    |          |               |   |
|            | 171      | שם משפחה              |                 | 0 C O F O A |          | שם פרטי       |   |
|            |          | שם חברה               | 311             | 962534      |          | מטפר זיהוי    |   |
|            |          |                       | 052-4           | 315064      |          | מספר סלפון    |   |
|            |          |                       | 052-4           | 315064      |          | טלפון נייד    |   |
|            |          | MGELL                 | ERGIX. TECHNION | .AC.IL      |          | E-Mail        |   |
|            |          |                       |                 |             |          |               |   |
|            |          |                       | מוסמכים         | 0006        |          | אוכלוסיה      |   |
|            |          |                       | סטודנט תואר 2   | 0003        |          | סוג תווית     |   |
|            |          |                       | עצמי            | 0010        |          | בעלות הרכב    |   |
|            |          |                       |                 |             |          |               |   |
|            |          |                       | מ.וו.           | 1 L         |          | יצרן הרכב     |   |
|            |          |                       | חור             | ω           |          | צבע הרכב      |   |
|            |          |                       | 551819          | 5           | ישוי     | מספר לוחית רי |   |
| 31.12.2012 | תוקף עד: | L                     |                 |             |          |               |   |
|            |          |                       | 551819          | 5           |          | מספר תו       |   |
|            |          |                       | רטי             | 9           |          | סוג רכב       |   |
|            |          |                       | 201             | 2           |          | שנת תווית     |   |
|            |          |                       |                 |             | ת        | עלות השתתפו   |   |

- רענון לדו"ח 😰 רענון לדו , לאחר לחיצה על התגית 😰 רענון לדו אישורי כניסה לקמפוס הטכניון יי
  - .ייביטול אישור כניסהיי. הרכב הראשון יקבל סטאטוס ייביטול אישור כניסהיי.
  - 6.7.5.2 הרכב החדש יקבל סטאטוס ייבקשה לאישור כניסהיי וכמו כן יילא לתשלוםיי,
  - מכיוון שההחלפה בוצעה באותה שנה והסטודנט חויב בתשלום כבר בפעם הקודמת.

|         |             |             |      |           |         |                   | בניוך   | ז הטמ    | מפוט  | יסה לק    | ורי כנ  | הול איש<br><sub>04.04.</sub> | <b>ני</b><br>2013 :תאריך |   |
|---------|-------------|-------------|------|-----------|---------|-------------------|---------|----------|-------|-----------|---------|------------------------------|--------------------------|---|
|         |             |             |      |           |         |                   |         | 🗈 🖻      | ۵ 🞝   | 9 6%      | s 🛛 🛛   | 788                          | 7 🔺 🕄                    |   |
| שנת תוק | נייד        | טלפון       | צבע  | יצרן      | מספר רכ | סטטוס             | מספר    | אוכלוסיה | עברות | מספר זהות | שם פר 🅈 | שם משפח^                     | תאריך דיווח              | 1 |
| 2012    | 052-4315064 | 052-4315064 | ירוק | פולקסווגך | 2164162 | ביטול אישור כניסה | 1204    | מוסמכים  |       | 311962534 | מיכאל   | גלר                          | 27.01.2013               | ſ |
| 2012    | 052-4315064 | 052-4315064 | ירוק | פולקסווגך | 2164162 | נשלח לשכר לימוד   | 1204    | מוסמכים  |       | 311962534 |         |                              | 27.01.2013               |   |
| 2012    | 052-4315064 | 052-4315064 | שחור | ב.מ.וו    | 5518195 | בקשה לאישור כניסה | 5518195 | מוסמכים  |       | 311962534 |         |                              | 04.04.2013               |   |

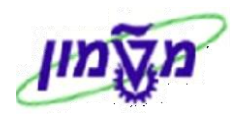

#### 6.8 אישור לרכב נוסף

- מטרה: קבלת תווית כניסה לרכב נוסף בהתאם להחלטת קצין הביטחון / מחלק תוויות הכניסה. אין הגבלה למספר אישורי הכניסה.
- 6.8.1 במסך הראשי של ייניהול אישורי כניסה לטכניוןיי <u>חייבים לסמן את השורה</u> של הדורש שרוצה להוסיף

אישור כניסה לרכב נוסף שברשותו.

- שים לב: א. ללא הסימון של השורה לא ניתן להמשיך בתהליך.
- ב. אם סטאטוס השורה שסימננו הוא ״ביטול אישור כניסה״, לא ניתן להמשיך בתהליך.
- . ג. אם בעמודה ייעברותיי מופיע <u>הסימון !</u> חייבים לבדוק בתגית 😿 עברות את ההיסטוריה.

ניהול אישורי כניסה לטכניון רענון לדו"ח | 🗗 הידפס שובר זמני | 🕼 ערכון אישור כניסה 🛛 🖉 החלפת רכב 🖓 אישור לרכב נוסף 🌾 עברות 🗒 הידפס שובר זמני 🕼 רענון לדו"ח ניהול אישורי כניסה לקמפוס הטכניון 04.04.2013 :תאריך 🚹 🚹 6 🖶 6 🚯 😂 1 👫 6 🔀 6 V 🖓 🕅 V 🔺 🕄 תאריך דיווח שם משפח..^ שם פר... 27.01.2013 גלר מיכאל מספר זהות עברות אוכלוסיה מספר סטטוס 1204 מוסמכים 1204 ביטול איי 1204 מוסמכים אספר רכ., יצר אין צבע טלפון נייד 1052-431506 (ספר 124) אין אסראבאנייד 126412 פולקסווגן ירוק 126412 פולקסווגן ירוק 126412 פולקסווגן ירוק שנת תוק.. 2012 1204 ביטול אישור כניסה 2012 1204 נשלח לשכר לימוד מוסמכים 311962534 27.01.2013 052-4315064 052-4315064 5518195 04.04.2013 551819 כניי ימכים 311962534

לשיקול יחידת הביטחון האם לחדש את התווית או לא.

| : קבל המסך הבא: | וסף . ית | אישור לרכב נ | ⇔ | לחץ על התגית | 6.8.2 |
|-----------------|----------|--------------|---|--------------|-------|
| $\square$       |          |              |   | י רכב        | פרט 🖯 |
| 3               |          |              |   | הרכב         | יצרן  |
|                 |          |              |   | י רכב        | צבע   |
|                 |          |              |   | יר רישוי     | מספ   |
|                 |          |              |   | פר תו        | מספ   |
|                 |          |              |   | ור זמני עד   | אישו  |
|                 |          | זמני 🔾       |   | גיל          | ח 🔍   |

6.8.3 התייחס לשדות הבאים:

ביצוע 🕀

| הסבר                                                      | סטאטוס | שדה           |
|-----------------------------------------------------------|--------|---------------|
| בחר מתוך הרשימה עייי לחיצה על F4.                         | חובה   | יצרן הרכב     |
| בחר מתוך הרשימה עייי לחיצה על F4.                         | חובה   | צבע רכב       |
| חייבים להזין מעל 6 ספרות , רצף של ספרות. קיימת בדיקה.     | חובה   | מספר רישוי    |
| <b>להזין רק</b> במקרה שהאישור ניתן לרכב רגיל (קבוע) בלבד. | חובה   | מספר תו       |
| כאשר הרכב מסומן ״זמני״.                                   | חובה   | אישור זמני עד |
| כאשר הרכב תחליפי או האישור ניתן לתקופה שלא לפי הטבלה      | חובה   | זמני          |
| <b>להזין רק</b> במקרה שהאישור ניתן לרכב רגיל (קבוע) בלבד. | חובה   | רגיל          |

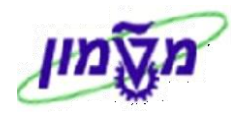

6.8.4 לחץ על התגית 🕀 ביצוע לביצוע הפעולה. יתקבל המסך הבא, כמו ב׳׳אישור כניסה חדש׳׳.

כל הפרטים של סוג אוכלוסייה, סוג תווית, בעלות הרכב, סוג רכב, שנת תווית ועלות יועתקו מהתווית הישנה.

<u>עדכונים/שינויים של השם, יועתקו מהטבלאות של כוח אדם בטכניון.</u> שדה ת.ז. לצפייה בלבד.

ניתן לבצע עדכונים/שינויים בכל השדות הפתוחים האחרים.

בסיום לחץ על התגית 📙 לשמירה.

|            | לרכב     | ויות כניסה י | ודעת PM: ח     | שינוי ה   |                              |
|------------|----------|--------------|----------------|-----------|------------------------------|
|            |          | 😨 🚭          | ותף 🖹 🚭 🗶      | ש 🕘 🔐     | 🔊 🗠 🔊   🕄                    |
|            |          |              | ZL             | 1020952   | הודעה מ                      |
| 1          | ט        | נקל          |                | OSNO      | סטאטוס הודעה (               |
|            | יים      | ניהול מסמכ 😭 | הערות 🔀        | שור כניסה | פרטי מזמין אי 🚓              |
|            |          |              |                |           |                              |
|            |          |              |                |           |                              |
|            |          |              |                |           | ייים מכנוו                   |
|            | 121      | שם משפחה     | 3110           | 62534     | שם פרטי                      |
|            |          |              | 052-43         | 15064     | מספר דחר<br>מתפר נולפונ      |
|            |          |              | 052-43         | 15064     | נוספור סייפון<br>נולפור נייד |
|            |          | MGELLE       | R@TX.TECHNION. | AC.IL     | E-Mail                       |
|            |          |              |                |           |                              |
|            |          |              |                |           |                              |
|            |          |              | מוסמכים        | 0006      | אוכלוסיה                     |
|            |          |              | 2 סטודנט תואר  | 0003      | סוג תווית                    |
|            |          |              | עצמי           | 0010      | בעלות הרכב                   |
|            |          |              |                |           |                              |
|            |          |              | ב.מ.וו         |           | יצרן הרכב                    |
|            |          |              | שחור           |           | צבע הרכב                     |
|            |          |              | 5518195        |           | מספר לוחית רישוי             |
| 31.12.2012 | בתוקף עד |              |                |           |                              |
|            |          |              | 5518195        |           | מספר תו                      |
|            |          |              | פרטי           |           | סוג רכב                      |
|            |          |              | 2012           |           | שנת תווית                    |
|            |          |              |                |           | עלות השתתפות                 |

6.8.5 בסיום הפעולה, בדו״ח ״ניהול אישורי כניסה לקמפוס הטכניון״ , לאחר לחיצה על התגית 😰 רענון לדו"ח

יופיע מופע נוסף עבור אותו מבקש תווית.

|          |                                                                  |                |      |           |          |                   |         |           |           | לטכניון   | י <i>כניסה</i> | ול אישורי | ניר           |
|----------|------------------------------------------------------------------|----------------|------|-----------|----------|-------------------|---------|-----------|-----------|-----------|----------------|-----------|---------------|
| ו"ח      | רענון לד 🔂                                                       | ודפס שובר זמני | n 🗐  | עברות 🖻   | רכב נוסף | פת רכב 🖨 אישור לו | החלנ 🚟  | שור כניסה | עדכון איע | כניסה 🥖 י | ידוש אישור     | ה תדש 📙 ח | אישור כניסר 🗗 |
|          |                                                                  |                |      |           |          |                   |         |           |           |           |                |           |               |
|          | ניהול אישורי כניסה לקמפוס הטכניון<br><sub>תארן: 04.04.2013</sub> |                |      |           |          |                   |         |           |           |           |                |           |               |
|          |                                                                  |                |      |           |          |                   |         | 🗈 🗗       | 6 🟠 (     | ] 6%      | 1 🛛 🖉          | 7 60 60 5 | 7 🔺 🕄         |
| שנת תוק. | נייד                                                             | טלפון          | צבע  | יצרן      | מספר רכ  | סטטוס             | מספר    | אוכלוסיה  | עברות     | מספר זהות | שם פר          | שם משפח   | תאריך דיווח 🖟 |
| 2012     | 052-4315064                                                      | 052-4315064    | ירוק | פולקסווגך | 2164162  | ביטול אישור כניסה | 1204    | מוסמכים   |           | 311962534 | מיכאל          | גלר       | 27.01.2013    |
| 2012     | 052-4315064                                                      | 052-4315064    | ירוק | פולקסווגך | 2164162  | נשלח לשכר לימוד   | 1204    | מוסמכים   |           | 311962534 |                |           | 27.01.2013    |
| 2012     | 052-4315064                                                      | 052-4315064    | שחור | ב.מ.וו    | 5518195  | בקשה לאישור כניסה | 5518195 | מוסמכים   |           | 311962534 |                |           | 04.04.2013    |
| 2013     | 052-4315064                                                      | 052-4315064    | כסף  | ג`יפ      | 6655566  | בקשה לאישור כניסה | 6655566 | מוסמכים   |           | 311962534 |                |           | 04.04.2013    |

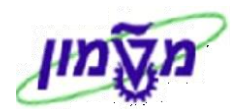

#### ZSTUD\_OPEN\_USER – אירות משתמש לכניסת רכב לקמפוס הטכניון.

סטודנטים להסמכה או מוסמכים שגרים במעונות הטכניון, יכולים להכניס אורחים לפי התנאים שסוכמו בין מחלקת הביטחון לבין אגודת הסטודנטים של הטכניון.

> לפתיחת משתמש לכניסת רכב לקמפוס יש להשתמש בטרנזקציה ZSTUD\_OPEN\_USER . יתקבל המסך הבא :

| פתיחת משתמש לכניסת רכב לקמפוס הטכניון |          |
|---------------------------------------|----------|
|                                       | Ð        |
|                                       | מספר ת.ז |

לביצוע הפעולה. סטודנט בשדה הרלוונטי ולחץ על התגית לביצוע הפעולה. 7.1 הזן מספר ת.ז. של הסטודנט בשדה הרלוונטי ולחץ או התגית יתקבל המסך הבא:

|                                    | SAP                 |
|------------------------------------|---------------------|
|                                    |                     |
|                                    |                     |
| 205686520                          | מספר ת.ז.           |
|                                    |                     |
| טואשי אסף                          | שם                  |
|                                    |                     |
| SASAFTUA@T2.TECHNION.AC.IL         | דוא"ל               |
| i                                  | מילא הצהרר 🗌        |
|                                    |                     |
| לא הצהרה לפי הצורך.                | מי V בשדה מי        |
| . רסיום הפעולה עייי לחיצה על התגית | 7.3 חזור למסך הראשי |

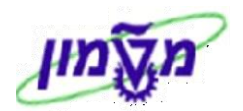

#### 8. קשר לשכר לימוד של הסטודנטים עבור חיובי תוויות כניסה לקמפוס

חיובים לסטודנטים להסמכה ומוסמכים בלבד עבור רכישת תוויות כניסה לקמפוס הטכניון מתבצעים דרך שכר לימוד.

הפעולה מתבצעת עייי האחראי במדור שכר לימוד.

.ZPM\_TOKLTPLT\_PARKING לביצוע החיובים השתמש בטרנזקציה 8.1 יתקבל המסך הבא:

|                                                                                         |            |      |             |                  |          |           | חניה      | דוחות             |           |
|-----------------------------------------------------------------------------------------|------------|------|-------------|------------------|----------|-----------|-----------|-------------------|-----------|
|                                                                                         |            |      |             |                  |          |           |           | ιבγ               | ביינו ק   |
| דו"ח לחיוב תשלום עבור תווית כניסה לתאריך 31.10.2012<br>סה"כ תשלומים עבור תווית כניסה: 5 |            |      |             |                  |          |           |           |                   |           |
|                                                                                         |            |      | E           | I 🖪 🏛 🛯 🕼        | I 🖬 🔂    |           | 2 67      | 3) <b>(1)</b> (5) | 7 占 🔇     |
|                                                                                         | סוג סטודנט | סכום | תוקף האישור | תאריך קבלת תווית | שנת תוקף | מספר רכב  | שם משפחה  | שם פרטי           | מספר זהות |
|                                                                                         | UG         | 100  | 31.12.2012  | 31.10.2012       | 2012     | 305249500 | חורי      | ערין              | 305249500 |
|                                                                                         | UG         | 100  | 31.12.2012  | 31.10.2012       | 2012     | 305252892 | מזגאוקר   | סביון             | 305252892 |
|                                                                                         | GR         | 100  | 31.12.2012  | 31.10.2012       | 2012     | 305082398 | גאמוס     | בני               | 305082398 |
|                                                                                         | UG         | 100  | 31.12.2012  | 31.10.2012       | 2012     | 305004723 | שפורר     | שחר               | 305004723 |
|                                                                                         | GR         | 100  | 31.12.2012  | 31.10.2012       | 2012     | 304776792 | רוזנצוויג | אלה               | 304776792 |

8.2 לחץ על התגית 🔂 יצירת קובץ ליצירת קובץ לתשלום. יתקבל המסך הבא, המאשר שכל

הרשומות עברו לתשלום.

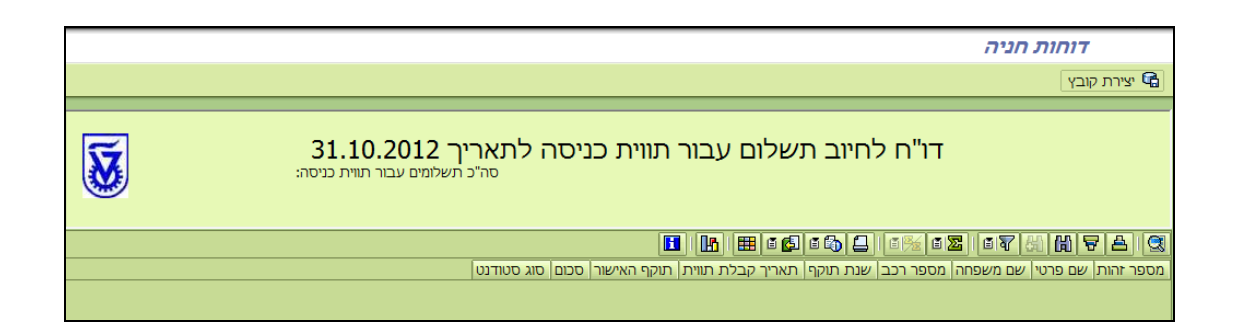

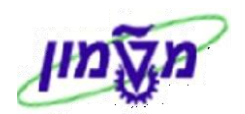

- .ZPM\_BACKUP\_PARKING אם רוצים לבדוק ו/או לשחזר את דו״ח תנועות החיוב השתמש בטרנזקציה 8.3 אם רוצים לבדוק ו/או לשחזר את דו״ח תנועות החיוב השתמש בטרנזקציה יתקבל המסך הבא:
  - דו"ח לחיוב קנסות חניה

|              | Ð             |
|--------------|---------------|
|              | שליפת פרמטרים |
| B 31.10.2012 | תאריך הדו"ח   |

כשדה ייתאריך הדוייחיי הזן את תאריך ביצוע של החיוב המקורי (סעיף 7.1)

.4 לחץ על התגית 🚱 לשחזור הקובץ.

לחץ על התגית בשחז יתקבל המסך הבא :

| 31.10.2012 דו"ח לחיוב תשלום עבור תווית כניסה לתאריך 31.10.2012 סה"כ תשלומים עבור תוית כניסה: 8 |             | יצירת קובץ 🛱 |  |  |  |  |  |  |  |
|------------------------------------------------------------------------------------------------|-------------|--------------|--|--|--|--|--|--|--|
| דו"ח לחיוב תשלום עבור תווית כניסה לתאריך 31.10.2012<br>סה"כ תשלומים עבור תוית כניסה: 8         |             | יצירת קובץ 强 |  |  |  |  |  |  |  |
| דו"ח לחיוב תשלום עבור תווית כניסה לתאריך 31.10.2012<br>סה"כ תשלומים עבור תוית כניסה: 8         |             |              |  |  |  |  |  |  |  |
| דו"ח לחיוב תשלום עבור תווית כניסה לתאריך 31.10.2012<br>סה"כ תשלומים עבור תווית כניסה: 8        |             |              |  |  |  |  |  |  |  |
|                                                                                                | ?[&][@]     | 7 A 3        |  |  |  |  |  |  |  |
| ו משפחה מספר רכב   שנת תוקף   תאריך קבלת תווית  תוקף האישור  סכום  סוג סטודנט                  | שם פרטי  שנ | מספר זהות 🔓  |  |  |  |  |  |  |  |
| ייר UG 100 31.12.2012 31.10.2012 2012 1335934 ייד                                              | רומן בא     | 001335934    |  |  |  |  |  |  |  |
| Let UG 100 31.12.2012 31.10.2012 2012 11144896                                                 | דייגו או    | 011144896    |  |  |  |  |  |  |  |
| GR 300 31.12.2012 31.10.2012 2012 33834979 U                                                   | גלעד פוו    | 033834979    |  |  |  |  |  |  |  |
| UG 100 31.12.2012 31.10.2012 2012 305249500 "                                                  | עריך חוו    | 305249500    |  |  |  |  |  |  |  |
| אוקר 2012 305252892 UG 100 31.12.2012 31.10.2012 30525892 אוקר                                 | סביוך מז.   | 305252892    |  |  |  |  |  |  |  |
| GR 100 31.12.2012 31.10.2012 2012 305082398 000                                                | בני גא      | 305082398    |  |  |  |  |  |  |  |
| UG 100 31.12.2012 31.10.2012 2012 305004723                                                    | שחר שנ      | 305004723    |  |  |  |  |  |  |  |
| GR 100 31.12.2012 31.10.2012 2012 304776792 XIII                                               | אלה רוז     | 304776792    |  |  |  |  |  |  |  |

אר קובץ 🖬 איצירת קובץ 8.5

ליצירת קובץ לתשלום, במידה והקובץ המקורי לא עבר בצורה תקינה.